Slovenská technická univerzita v Bratislave Fakulta informatiky a informačných technológií

Ilkovičova 2, 842 16 Bratislava 4

# **Future MOD**

# Používateľská príručka

Tím č.17 : Future MOD Vedúci projektu: Ing. Peter Pištek PhD. Predmet: Tímový projekt II Študijný program: Softvérové inžinierstvo, ročník: 1 Akademický rok: 2016/2017, letný semester

# STU FIIT

## Obsah

| 1 | Κ    | onfigurácia virtuálneho servera                                                  | 1  |
|---|------|----------------------------------------------------------------------------------|----|
|   | 1.1  | Základné informácie ohľadom použitých softvérov                                  | 1  |
|   | 1.2  | Základné informácie                                                              | 1  |
|   | 1.   | 2.1 Nastavenie adaptéra                                                          | 1  |
|   | 1.   | 2.2 Všeobecné nastavenia pri inštalácii                                          |    |
|   |      | 2.3 Súborowý systém                                                              | 3  |
|   | 13   | Základné nastavenia svstému pri inštalácií                                       | 3  |
|   | 1.5  | Nastavenie niektorých služieh nad systémom (SSHD Rsyslog UETP)                   | 5  |
|   | 1.4  | Inštalácia a nastavenie Iava a Tomcat                                            |    |
|   | 1.5  | Microsoft Visual Studio Enterprise 2015                                          | 9  |
|   | 1.0  | Intelli I IDFA 2016 3(64)                                                        | 10 |
|   | 1.7  | Github                                                                           | 11 |
|   | 1.0  | Dual-Boot mechanizmus                                                            | 12 |
|   | 1.10 | SOL ite adresár                                                                  | 13 |
|   | 1.10 | Inštalácia a konfigurácia rsvslog                                                | 13 |
|   | 1.11 | Návod na použitie obrazu servera                                                 | 15 |
|   | 1.12 | Návod na spustenie služby nanlnenia databázy s obrázkami                         | 15 |
|   | 1 14 | Návod na spustenie služby kontrola logovacej databázy                            | 15 |
|   | 1.14 | Návod na spustenie služby vytvorenia schémy databázy                             | 16 |
|   | 1.15 | Návod na spustenie služby nanlnenia databázy s hudbou                            | 17 |
|   | 1.17 | Návod na spustenie služby naplnenia databázy s filmami                           | 17 |
|   | 1.17 | Návod na spustenie služby naplnenia databázy s reklamami                         | 17 |
| 2 | o    |                                                                                  |    |
| Ζ | v    | yvojove prostredie pre projekt                                                   |    |
|   | 2.1  | Stiahnutie projektu                                                              | 21 |
|   | 2.   | 1.1 Ignore plugin                                                                | 21 |
|   | 2.2  | Nastavenie Maven pripojenia na server                                            | 22 |
|   | 2.3  | Nastavenie servera                                                               | 22 |
|   | 2.4  | Nastavenie lokálnej databázy a synchronizácia so serverom                        | 22 |
|   | 2.5  | Zivotný cyklus projektu                                                          | 23 |
|   | 2.6  | Pripojenie na vytvorený server                                                   | 25 |
|   | 2.7  | Maven konfiguračný súbor (pom.xml)                                               | 25 |
|   | 2.8  | Vývoj front-end a Angular 2                                                      | 26 |
|   | 2.   | 8.1 Nasadenie na virtuálny server                                                | 27 |
| 3 | In   | ntegrácia na MOD server                                                          | 29 |
|   | 3.1  | Inštalácia a zapojenie                                                           | 29 |
|   | 3.2  | Základné nastavenia systému po inštalácií                                        | 30 |
|   | 3.3  | Nastavenie niektorých základných služieb nad systémom (NTP, SSHD, Rsyslog, UFTP) | 32 |
|   | 3.4  | Inštalácia a nastavenie Java a Tomcat                                            | 34 |
|   | 3.5  | Nastavenie systémových služieb                                                   | 37 |
|   | 3.6  | Inštalácia a konfigurácia rsyslog                                                | 41 |
|   | 3.7  | Zosumarizované prístupové údaje                                                  | 43 |
| 4 | N    | astavenie štartovacích hodnôt portálu                                            | 45 |

# STU FIIT

|   | 4.1 Šta |                                             |    |
|---|---------|---------------------------------------------|----|
|   | 4.2 Súb | por XML                                     |    |
|   | 4.3 Opi | is parametrov                               |    |
|   | 4.4 Det | faultne (predvolené) hodnoty parametrov     | 45 |
|   | 4.5 Val | lidácia vstupných parametrov                |    |
|   | 4.5.1   | Validácia parametra rowsNumber              |    |
|   | 4.5.2   | Validácia parametra columnsNumber           | 46 |
|   | 4.5.3   | Validácia parametru language                | 46 |
|   | 4.5.4   | Validácia parametru color                   |    |
| 5 | 5 Nasta | venie hodnôt pre štatistiku                 | 46 |
|   | 5.1 Šta | tistický endpoint                           |    |
|   | 5.2 Súł | por XML                                     |    |
|   | 5.3 Opi | is parametrov                               |    |
|   | 5.4 Val | lidácia vstupných parametrov                | 46 |
|   | 5.4.1   | Validácia parametru moviePercentage         | 46 |
|   | 5.4.2   | Validácia parametru musicPercentage         |    |
|   | 5.4.3   | Validácia parametru advertisementPercentage |    |

# 1 Konfigurácia virtuálneho servera

# 1.1 Základné informácie ohľadom použitých softvérov

- Použitá verzia operačného systému Debian 8.6.0 i386.
- Použitý virtualizačný nástroj Vmware Workstation 12.1.0.

# 1.2 Základné informácie

Obrázok 1 nižšie zobrazuje nastavenia virtuálneho stroja, ktoré sú definované pre priložený image. Všimnite si napríklad nastavenie procesorov, kde číslo 2 znamená jeden fyzický procesor s dvoma virtuálnymi jadrami.

| Device              | Summary            |
|---------------------|--------------------|
| Memory              | 2 GB               |
| Processors          | 2                  |
| 🔜 Hard Disk (SATA)  | 32 GB (Persistent) |
| 🔜 Hard Disk (IDE)   | 8 GB               |
| 📃 Network Adapter   | NAT                |
| 📃 Network Adapter 2 | LAN Segment        |
| 🚭 USB Controller    | Present            |
| 🜒 Sound Card        | Auto detect        |
| 🖶 Printer           | Present            |
| 💻 Display           | Auto detect        |

Obrázok 1 Všeobecné nastavenia virtuálneho stroja

## 1.2.1 Nastavenie adaptéra

- Nastavenia sieťových adaptérov "Network Adapter" smerom k Internetu a externým mobilným zariadeniam (typ NAT); "Network Adapter 2" – smerom k pripojeným obrazovkám (typ LAN Segment, prípadne Host-only).
- Podrobnejšie nastavenie NAT adaptéra (musia byť nastavené podľa tejto šablóny):
  - Sieť 192.168.153.0/24 Error! Reference source not found.
  - Predvolená brána 192.168.153.1 Error! Reference source not found.
  - Nastavenie IP adresy zodpovedajúceho adaptéra v hosťovskom systéme na adresu 192.168.153.2 pri maske 255.255.255.0 (alebo inú IP adresu, nemôže sa zhodovať s IP adresou 192.168.153.1 a 192.168.153.100).

| lame                                                            | Туре                                                                                                    | External Connection                                                                                                    | Host Connection                                       | DHCP      | Subnet Address                                |
|-----------------------------------------------------------------|----------------------------------------------------------------------------------------------------|----------------------------------------------------------------------------------------------------|-------------------------------------------------------|-----------|-----------------------------------------------|
| Mnet0                                                           | Bridged                                                                                                    | Qualcomm Atheros AR9485                                                                                                    | -                                                     | -         | -                                             |
| Mnet1                                                           | Host-only                                                                                                    | -                                                                                                    | Connected                                             | Enabled   | 192.168.200.0                                 |
| Mnet2                                                           | Host-only                                                                                                    | -                                                                                                    | Connected                                             | Enabled   | 192.168.238.0                                 |
| Mnet3                                                           | Host-only                                                                                                    | -                                                                                                    | Connected                                             | Enabled   | 192.168.92.0                                  |
| Mnet8                                                           | NAT                                                                                                    | NAT                                                                                                    | Connected                                             | Enabled   | 192.168.153.0                                 |
|                                                                 |                                                                                                    |                                                                                                    |                                                       | Add Netwo | rk Remove Netw                                |
| Mnet Inf                                                        | formation                                                                                                    | Vs directly to the external netwo                                                                                                    | rk)                                                   | Add Netwo | rk Remove Netw                                |
| /Mnet Inf<br>O Bridge<br>Bridg                                  | formation<br>ed (connect VI<br>ed to: Qualc                                                                                           | Ms directly to the external netwo                                                                                                    | <b>rk)</b><br>eless Network Adapte                    | Add Netwo | Remove Netwo                                  |
| /Mnet Inf<br>O Bridge<br>Bridg<br>() NAT ()                     | formation<br>ed (connect VI<br>ed to: Qualci<br>shared host's                                                                         | Ms directly to the external networ<br>omm Atheros AR9485WB-EG Wire<br>IP address with VMs)                                                                                                    | <b>rk)</b><br>eless Network Adapte                    | Add Netwo | Automatic Settings                            |
| /Mnet Inf<br>O Bridge<br>Bridg<br>O NAT (<br>O Host-            | formation<br>ed (connect VI<br>ed to: Qualco<br>shared host's<br>only (connect                                                        | Ms directly to the external networ<br>omm Atheros AR9485WB-EG Wire<br>IP address with VMs)<br>VMs internally in a private netwo                                                                                                    | rk)<br>eless Network Adapte<br>rk)                    | Add Netwo | Automatic Settings                            |
| /Mnet Inf<br>Bridge<br>Bridg<br>NAT (<br>Host-<br>Conne<br>Host | formation<br>ed (connect VI<br>ed to: Qualco<br>shared host's<br>only (connect<br>ect a host virt<br>virtual adapte                   | Ms directly to the external networ<br>comm Atheros AR9485WB-EG Wire<br>IP address with VMs)<br>VMs internally in a private netwo<br>ual adapter to this network<br>er name: VMware Network Adapte                                       | rk)<br>eless Network Adapte<br>rk)<br>er VMnet8       | Add Netwo | Automatic Settings                            |
| /Mnet Inf<br>Bridg<br>Bridg<br>NAT (<br>Host-<br>Host<br>Use lo | formation<br>ed (connect VI<br>ed to: Qualco<br>shared host's<br>only (connect<br>ect a host virt<br>virtual adapte<br>ocal DHCP serv | Ms directly to the external networ<br>omm Atheros AR9485WB-EG Wire<br>IP address with VMs)<br>VMs internally in a private netwo<br>ual adapter to this network<br>er name: VMware Network Adapte<br>vice to distribute IP address to VM | rk)<br>aless Network Adaptø<br>rk)<br>er VMnet8<br>4s | Add Netwo | Automatic Settings NAT Settings DHCP Settings |

Obrázok 2 Nastavenie hlavnej siete.

| NAT Settings                                                                                                    | Х |
|----------------------------------------------------------------------------------------------------|---|
| Network:         vmnet8           Subnet IP:         192.168.153.0           Subnet mask:         255.255.255.0           Gateway IP:         192.168.153.1           Port Forwarding |   |
| Host Port Type Virtual Machine IP Address Description                                                                                                    |   |
| Advanced Advanced Advanced Allow active FTP Allow any Organizationally Unique Identifier                                                                                              |   |
| UDP timeout (in seconds): 30  Config port: 0 Enable IPv6                                                                                                    |   |
| IPv6 prefix: fd15:4ba5:5a2b:1008::/64 DNS Settings NetBIOS Settings                                                                                                    |   |
| OK Cancel Help                                                                                                    |   |

Obrázok 3 Nastavenie predvolenej siete.

## 1.2.2 Všeobecné nastavenia pri inštalácii

- Nevybrať žiadne doplnkové balíky pre systém (ani sadu základných nástrojov operačného systému).
- Root heslo (bez úvodzoviek): "lab()"
- Meno používateľa (bez úvodzoviek): "fiit"
- Heslo používateľ a fiit (bez úvodzoviek): "fiit"

# STU FIIT

- Nastavenie domény (bez úvodzoviek): "fiit.stuba.sk"
- Názov zariadenia (bez úvodzoviek): "mod-server"

## 1.2.3 Súborový systém

Súborový systém musí mať nasledovnú logickú štruktúru – manuálne vytvorenie logických partícií pod LVM skupinou "lvm-group1" pri inštalácií. Zariadenie reprezentujúce internú flash pamäť má označenie /dev/dm-0, zariadenie reprezentujúce SSD pamäť má označenie /dev/sd5. JFS musí byť dodržaný na celej flash pamäti, ext4 nemusí byť dodržaný pri SSD pamäti. Podiely veľkostí logických partícií – podľa schémy v kapitole "Ukladací priestor".

root@mod-server:/boot# df -hT Filesystem Type Size Used Avail Use% Mounted on /dev/dm-0 jfs 5.1G 943M 4.1G 19% / ... /dev/sdb5 ext4 32G 48M 30G 1% /data /dev/mapper/lvm--group1-home jfs 99M 216K 99M 1% /home /dev/mapper/lvm--group1-var jfs 1.4G 310M 1.1G 23% /var /dev/mapper/lvm--group1-android jfs 1.4G 308K 1.4G 1% /android /dev/mapper/lvm--group1-tmp jfs 171M 432K 171M 1% /tmp

# 1.3 Základné nastavenia systému pri inštalácií

```
# nastavenia sieťových rozhraní na konkrétne adresy (eth0 - smer
Internet, eth1 - smer lokálna sieť s obrazovkami)
vi /etc/network/interfaces
-----/etc/network/interfaces-----
source /etc/network/interfaces.d/*
# The loopback network interface
auto lo
iface lo inet loopback
# The primary network interface
auto eth0
allow-hotplug eth0
iface eth0 inet static
      address 192.168.153.100
      netmask 255.255.255.0
      gateway 192.168.153.1
auto eth1
allow-hotplug eth1
iface eth1 inet static
      address 10.0.0.1
      netmask 255.255.255.0
-----/etc/network/interfaces-----
vi /etc/resolv.conf
-----/etc/resolv.conf-----
domain localdomain
search localdomain
nameserver 192.168.153.1
-----/etc/resolv.conf-----
/etc/init.d/networking restart
```

# konfigurácia NAT prekladania medzi adaptérmi eth0 a eth1

```
# aktualizovanie zoznamu balíkov a upgrade systému
```

apt-get update apt-get upgrade

# inštalácia nástroja, ktorý dynamicky bude alokovať swapovací priestor pre virtuálnu pamäť podľa dostupnej pamäti (namiesto vyhradenej partície); automatické nastavenie apt-get install swapspace

# nastavenie predvoleného shell-u na bash pre používateľa "fiit"
(na aplikáciu je potrebný reboot)
chsh -s /bin/bash fiit

# automatické mountovanie SSD disku pri štarte operačného systému s automatickým rozpoznaním typu súborového systému (nemusí byť ext4, aj keď je to najlepšia voľba z hľadiska výkonu) vi /etc/fstab

**#** automatický mount USB úložných zariadení do adresára /media apt-get install usbmount

### # návrh adresárovej štruktúry na SSD

cd /data/ mkdir images mkdir videos mkdir music mkdir docs cd videos/ mkdir movies mkdir intro mkdir adverts

# 1.4 Nastavenie niektorých služieb nad systémom (SSHD, Rsyslog, UFTP)

```
# inštalácia SSHD
apt-get install openssh-server
```

# nastavenie SSHD - prístup na používateľa root alebo fiit povolený iba z lokálne pripojenej siete na eth0

vi /etc/ssh/sshd\_config

-----/etc/ssh/sshd\_config------

ListenAddress 192.168.153.100 AllowUsers fiit@192.168.153.\* root@192.168.153.\* PermitRootLogin yes

-----/etc/ssh/sshd config------

# # autorestart SSHD a rsyslog pri páde služieb (rovnaké nastavenie pri oboch konfiguračných súboroch)

```
vi /etc/systemd/system/multi-user.target.wants/ssh.service
   ----- ssh.service -----
• •
Restart=on-failure
RestartSec=10
. . .
----- ssh.service -----
systemctl daemon-reload
vi /etc/systemd/system/multi-user.target.wants/rsyslog.service
----- rsyslog.service -----
• •
Restart=on-failure
RestartSec=10
----- rsyslog.service -----
systemctl daemon-reload
# nastavenie udržiavania logov po menšiu dobu - max. rotácia 2
týždne (cieľom je zníženie pamäťových nárokov)
vi /etc/logrotate.conf
----- /etc/logrotate.conf ------
. . .
rotate 2
. . .
----- /etc/logrotate.conf -----
service rsyslog restart
# nastavenie maximálnej dĺžky uchovávania systemd logov - 1 týždeň
(oddelený systém od rsyslog)
vi /etc/systemd/journald.conf
----- journald.conf ------
. . .
MaxRetentionSec=1week
```

```
• • •
```

```
FIIT
```

```
# zapnutie perzistencie systemd logov (aj po reboot-e)
mkdir /var/log/journal
systemd-tmpfiles --create --prefix /var/log/journal
systemctl restart systemd-journald
systemctl daemon-reload
# inštalácia UFTP servera a klienta (bez nastavenia, ktoré bude
potrebné riešiť v rámci centralizovanej správy systému); služba
```

-----journald.conf ------

potrebné riešiť v rámci centralizovanej správy systému); služba uftpd slúži na prijímanie súborov (predvolene do adresára /tmp) a služba uftp slúži na odosielanie súborov (predvolenie cez multicast)

```
cd /root
wget --no-check-certificate --no-cookies --header "Cookie:
oraclelicense=accept-securebackup-cookie"
http://sourceforge.net/projects/uftp-multicast/files/source-
tar/uftp-4.9.2.tar.gz
tar zxvf uftp-4.9.2.tar.gz
rm -r uftp-4.9.2.tar.gz
cd uftp-4.9.2
apt-get install make
apt-get install libssl-dev
make install
cd ..
rm -r uftp-4.9.2
```

## 1.5 Inštalácia a nastavenie Java a Tomcat

```
# stiahnutie a rozbalenie Oracle JRE 8ull1 (32-bit vydanie)
mkdir /usr/lib/java8
cd /usr/lib/java8
wget --no-check-certificate --no-cookies --header "Cookie:
oraclelicense=accept-securebackup-cookie"
http://download.oracle.com/otn-pub/java/jdk/8ull1-b14/jre-8ull1-
linux-i586.tar.gz
tar zxvf jre-8ull1-linux-i586.tar.gz
rm -f jre-8ull-linux-i586.tar.gz
```

### # nastavenie environment premennej JAVA\_HOME

update-alternatives --install /usr/bin/java java
/usr/lib/java8/jre1.8.0\_111/bin/java 100
java -version
java version "1.8.0\_111"
Java(TM) SE Runtime Environment (build 1.8.0\_111-b14)
Java HotSpot(TM) Server VM (build 25.111-b14, mixed mode)

### # stiahnutie a rozbalenie Tomcat 8.5.8

```
mkdir /usr/lib/tomcat8
cd /usr/lib/tomcat8
wget --no-check-certificate --no-cookies --header "Cookie:
oraclelicense=accept-securebackup-cookie"
http://tux.rainside.sk/apache/tomcat/tomcat-8/v8.5.8/bin/apache-
tomcat-8.5.8.tar.gz
tar zxvf apache-tomcat-8.5.8.tar.gz
```

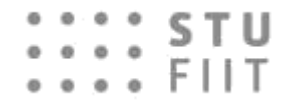

rm -f apache-tomcat-8.5.8.tar.gz

# nastaviť environment premenných - JAVA, Tomcat, Tomcat pamäťové nastavenia (min. RAM=512MB, max. RAM=1024MB) a Tomcat bezpečnostné nastavenie

```
vi ~/.bashrc
```

```
-----.bashrc-----
export JAVA_HOME=/usr/lib/java8/jre1.8.0_111
export CATALINA_HOME=/usr/lib/tomcat8/apache-tomcat-8.5.8
export CATALINA_BASE=/usr/lib/tomcat8/apache-tomcat-8.5.8
export 'CATALINA_OPTS=-Xms512M -Xmx1024M -server -
XX:+UseParallelGC'
export 'JAVA_OPTS=-Djava.awt.headless=true -
Djava.security.egd=file:/dev/./urando
-----.bashrc-----
```

reboot

#### # spustenie a otestovanie Tomcat-u

\$CATALINA\_HOME/bin/startup.sh
ps -aux | grep java
http://192.168.153.100:8080

### # oddelenie Tomcat procesu pomocou oddeleného používateľa

```
groupadd tomcat
useradd -g tomcat -d /usr/lib/tomcat8/apache-tomcat-8.5.8/ tomcat
# heslo (bez úvodzoviek) "tomcat-molpir17"
passwd tomcat
chown -R tomcat.tomcat /usr/lib/tomcat8/apache-tomcat-8.5.8/
chmod 775 /usr/lib/tomcat8/apache-tomcat-8.5.8/webapps/
```

### # vytvorenie štartovacieho systemd skriptu a restovanie zavádzacieho systému na aplikovanie nastavení (systemctl)

```
vi /etc/systemd/system/tomcat.service
------/etc/systemd/system/tomcat.service------
[Unit]
Description=Apache Tomcat Web Application Container
After=network.target
```

```
[Service]
Type=forking
```

```
Environment=JAVA_HOME=/usr/lib/java8/jre1.8.0_111
Environment=CATALINA_HOME=/usr/lib/tomcat8/apache-tomcat-8.5.8
Environment=CATALINA_BASE=/usr/lib/tomcat8/apache-tomcat-8.5.8
Environment='CATALINA_OPTS=-Xms512M -Xmx1024M -server -
XX:+UseParallelGC'
Environment='JAVA_OPTS=-Djava.awt.headless=true -
Djava.security.egd=file:/dev/./urandom'
```

ExecStart=/usr/lib/tomcat8/apache-tomcat-8.5.8/bin/startup.sh ExecStop=/usr/lib/tomcat8/apache-tomcat-8.5.8/bin/shutdown.sh

User=tomcat Group=tomcat UMask=0007 RestartSec=10

```
FIIT
```

#### Restart=on-failure

#### # opätovné otestovanie spustenia

ps -aux | grep java
service tomcat status
http://192.168.153.100:8080

# # zmena portu z 8080 na 80; riadok <Connector port="8080" protocol="HTTP/1.1" connectionTimeout="20000" redirectPort="8443" />

vi /usr/lib/tomcat8/apache-tomcat-8.5.8/conf/server.xml
-----server.xml-----

```
...
<Con
```

<Connector port="80" protocol="HTTP/1.1" connectionTimeout="20000" redirectPort="8443" />

```
•••
```

-----server.xml-----

#### # nastavenie authbind na IPv4 bez IPv6

vi /usr/lib/tomcat8/apache-tomcat-8.5.8/bin/setenv.sh
------ setenv.sh ------

CATALINA\_OPTS="-Djava.net.preferIPv4Stack=true"

# # zmena startup skriptu: exec "\$PRGDIR"/"\$EXECUTABLE" start "\$@" na exec authbind --deep "\$PRGDIR"/"\$EXECUTABLE" start "\$@" vi /usr/lib/tomcat8/apache-tomcat-8.5.8/bin/startup.sh

----- startup.sh ------

exec authbind --deep "\$PRGDIR"/"\$EXECUTABLE" start "\$@"
------ startup.sh ------

#### # inštalácia a aplikácia authbind na port 80

apt-get install authbind touch /etc/authbind/byport/80 chmod 500 /etc/authbind/byport/80 chown tomcat /etc/authbind/byport/80 service tomcat restart

#### # otestovanie

http://192.168.153.100

# zadefinovanie používateľa s menom a heslom tomcat, pomocou ktorého bude možné vzdialene manažovať Tomcat aplikácie vrátane nasadzovanie nových aplikácií

```
cd /usr/lib/tomcat8/apache-tomcat-8.5.8/conf/
.8/conf/
```

# STU FIIT

```
vi tomcat-users.xml
----- tomcat-users.xml ------
<?xml version="1.0" encoding="UTF-8"?>
<tomcat-users xmlns="http://tomcat.apache.org/xml"
            xmlns:xsi="http://www.w3.org/2001/XMLSchema-
instance"
            xsi:schemaLocation="http://tomcat.apache.org/xml
tomcat-users.xsd"
            version="1.0">
   <role rolename="manager-jmx"></role>
   <role rolename="manager-gui"></role>
   <role rolename="manager-script"></role>
   <role rolename="manager-status"></role>
   <user username="tomcat" password="tomcat" roles="manager-</pre>
jmx, manager-gui, manager-status, manager-script"></user>
</tomcat-users>
----- tomcat-users.xml ------
```

### # nastavenie povolených zariadení, ktoré sa môžu na manager-a pripojiť (všetky)

# # restart tomcat service tomcat restart

## 1.6 Microsoft Visual Studio Enterprise 2015

# inštalácia potrebných balíkov
apt-get install g++ gdb gdbserver

# inštalácia nástroja Visual C++ for Linux Development na hosťovskom operačnom systéme z nasledovnej webovej stránky https://marketplace.visualstudio.com/items?itemName=VisualCPPTeam. VisualCforLinuxDevelopment

# vytvorenie pripojenia na vzdialený server Tools >> Options >> Cross Platform >> Connection Manager >> Add (Obrázok 4)

# vytvorenie nového C++ projektu
# nastavenie x86 debugging platformy v hlavnom okne
# nastavenie cieľových adresárov pre kompiláciu a nasadenie Project >> Properties >> General (Obrázok 5)

# kompilácia programu

# 1.7 IntelliJ IDEA 2016.3(64)

STU FIIT

•

- Použitie funkcie Remote Java Debugging.
- Viac informácií: <u>https://www.jetbrains.com/help/idea/2016.2/run-debug-configuration-tomcat-server.html</u> <u>https://www.youtube.com/watch?v=4MhbWM0NKS4</u>

| Options                                                                                                    |                                                                                |                                                                                                    | × | ? ×                         |
|----------------------------------------------------------------------------------------------------|--------------------------------------------------------------------------------|----------------------------------------------------------------------------------------------------|---|-----------------------------|
| Search Options (Ctrl-                                                                                      | Connect to                                                                     | Remote System                                                                                                    |   | Linux, Mac or Windows:      |
| <ul> <li>IntelliTrace</li> <li>Performance Too</li> <li>Azure Data Lake</li> <li>Cross Platform</li> </ul> | Use this dialog to conn<br>SSH. The connection ac<br>or in projects that use r | ect to Linux, Mac, Windows, or other systems, using<br>Ided here can be used later for build or debugging,<br>emote builds. |   | 36) Add Remove              |
| Connection N Database Tools                                                                                |                                                                                |                                                                                                    |   |                             |
| <ul> <li>GitHub for Visua</li> <li>Graphics Diagno:</li> </ul>                                             | Host name:                                                                     | 192.168.153.100                                                                                                    |   |                             |
| <ul> <li>NuGet Package I</li> <li>Python Tools</li> </ul>                                                  | Port:                                                                          | 22                                                                                                    |   |                             |
| <ul> <li>SQL Server Tools</li> <li>Text Templating</li> </ul>                                              | User name:                                                                     | root                                                                                                    |   |                             |
| <ul> <li>Web</li> <li>Web Forms Designation</li> </ul>                                                     | Authentication type:                                                           | Password -                                                                                                    |   | >                           |
| Web Performanc     Windows Forms     Workflow Design                                                       | Password:                                                                      | ••••                                                                                                    | ] | r debugging, or in projects |
| · · · · · · · · · · · · · · · · · · ·                                                                      |                                                                                | Connect Cancel                                                                                                    |   | OK Cancel                   |

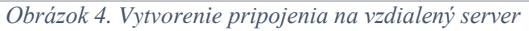

| ConsoleApplicationXXX Property Page                                                                                                    | 25                  |                                                                                                    |        |           |                                                                                                    |                                                                            |                               | ?       | ×   |
|----------------------------------------------------------------------------------------------------|---------------------|----------------------------------------------------------------------------------------------------|--------|-----------|----------------------------------------------------------------------------------------------------|----------------------------------------------------------------------------|-------------------------------|---------|-----|
| Configuration: Active(Debug)                                                                                                    |                     | <ul> <li>✓ Platform:</li> </ul>                                                                                                    | Activ  | tive(x86) |                                                                                                    | ~                                                                          | Configuration                 | i Manag | er  |
| <ul> <li>✓ Configuration Properties</li> <li>General</li> <li>Remote settings</li> <li>Debugging</li> <li>VC++ Directories</li> <li>Copy Sources</li> <li>▷ C/C++</li> <li>▷ Linker</li> <li>▷ Build Events</li> <li>▷ Custom Build Step</li> </ul> | ~<br>~<br>Ou<br>Spo | General<br>Output Directory<br>Intermediate Direct<br>Target Name<br>Target Extension<br>Extensions to Delete<br>Build Log File<br>Platform Toolset<br><b>Project Defaults</b><br>Configuration Type<br>Use of STL | e on C | Clean     | S(ProjectDir)bin\S(Platfo<br>S(ProjectDir)obj\S(Platfo<br>S(ProjectName)<br>.out<br>*.d;*.tlog;S(ExtensionsTo<br>S(IntDir)S(MSBuildProjec<br>Remote_GCC_1_0<br>Application (.out)<br>Shared GNU Standard C- | rm)\\$(Config<br>rm)\\$(Config<br>DeleteOnClea<br>tName).log<br>++ Library | uration)\<br>uration)\<br>an) |         |     |
|                                                                                                    |                     |                                                                                                    |        |           | [                                                                                                    | ОК                                                                         | Cancel                        | Арј     | ply |

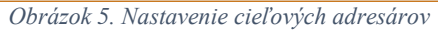

## 1.8 Github

•••• STU

.... FIIT

. . . .

# inštalácia github klienta na serveri apt-get install git Príklad: # nastavenie používateľa, údaje by mali byť rovnaké ako na verejnom GitHub serveri git config --global user.name "Jaroslav Tóth" git config --global user.email xtothj@stuba.sk # vytvorenie online repozitára ...

# vytvorenie lokálneho repozitára mkdir MyProject cd MyProject/ git init

### # vytvorenie súboru na lokálnom repozitári a kontrola zmien (stavu) lokálneho repozitára

touch EmptyTextFile.txt git status On branch master Initial commit Untracked files: (use "git add <file>..." to include in what will be committed) EmptyTextFile.txt

# pridanie zmien do ďalšieho commit-u a vykonanie commit-u git add EmptyTextFile.txt git commit -m "Added text file..."

### # prepojenie so vzdialeným repozitárom a kontrola prepojení (cez origin)

git remote add origin https://github.com/jaro0149/testrepo.git git remote -v origin https://github.com/jaro0149/testrepo.git (fetch) origin https://github.com/jaro0149/testrepo.git (push)

### # stiahnutie zmien z online repozitára s automaticky vykonanou merge operáciou

git pull origin master From https://github.com/jaro0149/testrepo master -> FETCH HEAD \* branch Merge made by the 'recursive' strategy. README.md | 1 + 1 file changed, 1 insertion(+) create mode 100644 README.md

### # nahranie zmien na online repozitár (je potrebné zadať prihlasovacie meno a heslo)

git push origin master Username for 'https://github.com': jaro0149 Password for 'https://jaro0149@github.com': Counting objects: 5, done. Delta compression using up to 2 threads. Compressing objects: 100% (3/3), done. Writing objects: 100% (5/5), 547 bytes | 0 bytes/s, done.

### 

## 1.9 Dual-Boot mechanizmus

```
# vytvorenie kópie jadra operačného systému
cd /boot
cp initrd.img-3.16.0-4-686-pae initrd.img-3.16.0-4-686-pae-backup
cp vmlinuz-3.16.0-4-686-pae vmlinuz-3.16.0-4-686-pae-backup
cd /lib/modules/
cp -avr 3.16.0-4-686-pae 3.16.0-4-686-pae-backup
```

# nastavenie spúšťacieho systému GRUB2 - po 5 sekundách nečinnosti sa prepne jadro systému na zálohu, recovery konzola je vypnutá vi /etc/default/grub ------ /etc/default/grub ------... GRUB\_DEFAULT=saved GRUB\_TIMEOUT=3 GRUB\_DISTRIBUTOR=`lsb\_release -i -s 2> /dev/null || echo Debian` GRUB\_CMDLINE\_LINUX\_DEFAULT="quiet" GRUB\_CMDLINE\_LINUX="panic=5" GRUB\_DISABLE\_SUBMENU=y GRUB\_DISABLE\_RECOVERY="true" ... ------ /etc/default/grub ------

#### # aktualizácia GRUB2 súborov

update-grub2

•••• STU

FIIT

## # vytvorenie shell skriptu, ktorý automaticky po každom spustení systému nastaví ďalšie bootovanie na pôvodný kernel (návrat)

vi /usr/local/bin/set-kernel-back.sh ------ set-kernel-back.sh -------#!/bin/bash /usr/sbin/grub-set-default 1 ----- set-kernel-back.sh ------chmod =754 /usr/local/bin/set-kernel-back.sh

### # automatické spúšťanie vytvoreného skriptu (použitý cron plánovač)

crontab -e @reboot /usr/local/bin/set-kernel-back.sh

### # vygenerovanie hash hesla pre GRUB

```
root@mod-server:~# grub-mkpasswd-pbkdf2
Enter password:
Reenter password:
PBKDF2 hash of your password is
grub.pbkdf2.sha512.10000.7DBF0C2CFB4F152CC91C8C87F6DCCB603C88A69B8
28454E2BAA9927BA52DE98AE0632E4E185CE12425F92ED9AD557DD95FFD1BE8C7F
28A10EBB0F15260DE062D.DBF47871B7D96C6E5734602E68CE50394C23F987E9F3
F7AA570EA7E8D8C08C04C1725014D93919889E58C3BEC3B86260FAE46641A7C4C5
436DCF252020A88933
```

# nastavenie mena a hesla # meno: "grubuser" # heslo: "grubpass" vi /etc/grub.d/40 custom ----- /etc/grub.d/40 custom -----#!/bin/sh exec tail -n +3 \$0 # This file provides an easy way to add custom menu entries. # define superusers set superusers="grubuser" # define users password pbkdf2 grubuser grub.pbkdf2.sha512.10000.7DBF0C2CFB4F152CC91C8C87F6DCCB603C88A69B8 28454E2BAA9927BA52DE98AE0632E4E185CE12425F92ED9AD557DD95FFD1BE8C7F 28A10EBB0F15260DE062D.DBF47871B7D96C6E5734602E68CE50394C23F987E9F3 F7AA570EA7E8D8C08C04C1725014D93919889E58C3BEC3B86260FAE46641A7C4C5 436DCF252020A88933 ----- /etc/grub.d/40 custom ------# heslo bude potrebné aplikovať iba pri editovaní boot parametrov vi /etc/grub.d/10 linux ------ /etc/grub.d/10 linux ------CLASS="--class gnu-linux --class gnu --class os --unrestricted"

----- /etc/grub.d/10\_linux ------ update-grub2 reboot

## 1.10 SQLite adresár

# Cieľom nasledujúcich krokov je vytvorenie adresára pre databázový systém, ktorý bude obsahovať databázové súbory (embedded databáza)

mkdir /var/db
# Skopírovanie databázových súborov s príponou ``.db" do
vytvoreného adresára. Na tento krok môže byť použitý program
WinSCP alebo ssh pomocou príkazového riadku. Databázové súbory sa
nachádzajú na OneDrive v adresári /server.
chmod -R 755 /var/db
chown -R tomcat /var/db
chrgp -R tomcat /var/db

## 1.11 Inštalácia a konfigurácia rsyslog

**#** Cieľom je zaznamenávanie systémových udalosti do databázy Syslog Zoznam potrebných archívov, ktoré nájdete na centrálnom úložisku v archíve lib\_rsyslog.rar:

- libdbi-0.9.0.tar.gz
- libdbi-drivers-0.9.0.tar.gz (./configure --with-sqlite3)
- libestr-0.1.10.tar.gz
- libfastjson\_0.99.4.orig.tar.gz

Vyššie uvedené archívy, treba spracovať podľa nasledujúceho postupu v príklade:

- 1. rozbaliť: tar xzvf libdbi-0.9.0.tar.gz
- 2. vstúpiť do rozbaleného adresára: cd libdbi-0.9.0
- 3. vygenerovanie súboru make: ./configure
- 4. kompilácia: *make*
- 5. inštalácia: make install

Následne je potrebné stiahnuť a nainštalovať pkg-config:

- 1. apt-get update
- 2. apt-get install pkg-config

Ďalej v archíve lib\_rsyslog.rar nájdete tieto balíčky:

- uuid\_1.6.2-1.3\_i386.deb
- libossp-uuid16\_1.6.2-1.3\_i386.deb
- uuid-dev\_2.29.1-1\_i386.deb
- libgcrypt11\_1.5.0-5+deb7u5\_i386.deb
- libgpg-error-dev\_1.17-3\_i386.deb
- libgcrypt11-dev\_1.5.0-5+deb7u5\_i386.deb
- liblogging-stdlog0\_1.0.5-2\_i386.deb

Následne inštalovať všetky balíky (odporúčam v uvedenom poradí): *dpkg -i package.deb* V archíve lib\_rsyslog.rar nájdete tiež archív rsyslog-8.24.0.tar.gz a nainštaluje rsyslog (nepoužívať apt-get install, lebo nainštaluje bez knižnice libdbi):

- 1. ./configure -enable-libdbi
- 2. make
- 3. make install

Konfigurácia súboru /etc/rsyslog.conf na ukladanie systémových udalosti do databázy Syslog:

```
vi /etc/rsyslog.conf
$ModLoad imuxsock # provides support for local system logging
$ModLoad imklog # provides kernel logging support
#$ModLoad immark # provides --MARK-- message capability
$ModLoad omlibdbi
$template sqlite,"insert into SystemEvents (DeviceReportedTime,
Facility, Severity, FromHost, Message, EventSource, EventUser,
EventCategory, EventID, EventLogType, SysLogTag) values
('%timereported:::date-rfc3339%', '%syslogfacility-text%',
'%syslogseverity-text%', '%$!source%', '%msg%', '%$!sourceproc%',
'%$!user%', '%$!categoryid%', '%$!id%', '%$!nteventlogtype%',
'%syslogtag%')",SQL
```

\$ActionLibdbiDriver sqlite3
\$ActionLibdbiDBName /var/db/Syslog

### Zaznamenáva udalosti všetkých priorít

```
#severity events all
*.* :omlibdbi:;sqlite
```

Zaznamenáva iba udalosti s vyššou prioritou \*.warning :omlibdbi:;sqlite

Reštart služby rsyslog: *service rsyslog restart* Overiť stav: *service rsyslog status –l* 

## 1.12 Návod na použitie obrazu servera

- 1. Stiahnutie a rozbalenie súboru "08-12-2016.tar" z OneDrive adresára "/server".
- 2. Importovanie virtuálneho stroja do správcu virtuálnych strojov otvorením súboru "Debian 8.6.0 i386.ovf". Podporovaný správcovia:
  - Oracle VM VirtualBox 5.1.10 (iné verzie neboli testované)
  - Vmware Workstation 12.1.0 (Pro) alebo vyššie verzie
  - Vmware Workstation Player 12.5 alebo vyššie verzie
- **3.** Nastavenie sieťového prostredia vo virtuálnom stroji a aj v správcovi virtuálnych strojov podľa kapitoly **Error! Reference source not found.** (sieť 1 92.168.153.0/24 je povinná rovnako ako aj NAT nastavenie na eth0 adaptéri). Je potrebné si dať pozor na IP adresu, ktorá je nastavená na adaptéri v hosťovskom operačnom systéme (musí byť odlišná od predvolenej brány).
- 4. Spustenie virtuálneho stroja.
  - Konzolové prihlásenie / SSH prihlásenie (iba z lokálnej 192.168.153.0/24 siete). Pri SSH sa je možné pripojiť iba na adresu 192.168.153.100.
  - Prihlasovacie údaje:
    - a) login: "root"
      - pass.: "lab()"
    - b) login: "fiit" (obmedzené oprávnenia) pass.: "fiit"
    - c) Sprístupnenie webového portálu používateľom:
       cez eth0: <u>http://192.168.153.100</u>
       cez eth1: <u>http://10.0.0.1</u>
- **5.** Pri vývoji používať snapshot-y, ktoré podporuje VirtualBox aj Workstation (ukladanie stavu virtuálneho stroja)!

## 1.13 Návod na spustenie služby naplnenia databázy s obrázkami

Knižnice:

- sqlite3 (napr. inštalácia balíka sqlite-autoconf-3170000.tar.gz)
- pugixml (napr. apt-get install libpugixml-dev)

Kompilácia:

g++ -o Picture\_DB\_Fill -std=c++11 picture-db-filler-main.cpp error.cpp picture-db-filler.cpp picture.cpp -lsqlite3 -lpugixml

Spustenie:

./Picture\_DB\_Fill <path\_to\_media\_db> <path\_to\_logging\_db>
<path\_to\_picture\_directory>

## 1.14 Návod na spustenie služby kontrola logovacej databázy

Knižnice:

• sqlite3 (napr. inštalácia balíka sqlite-autoconf-3170000.tar.gz)

```
• pugixml (napr. apt-get install libpugixml-dev )
```

Kompilácia:

STU FIIT

۰

```
g++ -o Control -std=c++11 control-logging-db.cpp error.cpp -lsqlite3 -lpugixml Spustenie:
```

./Control <path\_to\_logging\_db> <path\_to\_varData.xml>

Nastavenie intervalu rotácie zoznamov a max. veľkosti logovacej DB v súbore varDat.xml: <rotationLog>

```
<interval>60</interval>
<sizeDB>1</sizeDB>
```

```
</rotationLog>
```

## 1.15 Návod na spustenie služby vytvorenia schémy databázy

Knižnice:

- sqlite3 (napr. inštalácia balíka sqlite-autoconf-3170000.tar.gz)
- pugixml (napr. apt-get install libpugixml-dev )

Kompilácia:

```
g++ -o InitDb -std=c++11 init-db.cpp error.cpp -lsqlite3 -lpugixml
```

Spustenie:

 $./InitDb <\!\!name_of\_db\!\!>\!<\!\!path\_to\_logging.db\!\!>\!<\!\!genres\_xml\_path\!\!>\!<\!\!categories\_xml\_path\!\!>$ 

genres\_config.xml súbor musí obsahovať všetky hudobné žánre, s ktorými systém pracuje. Hudobné žánre nie sú jazykovo rozlíšené. Súbor musí vždy obsahovať defaultnú kategóriu Other.

```
<Genres>
```

```
<Genre>60's</Genre>
<Genre>Disco</Genre>
...
<Genre>Other</Genre>
...
<Genre>Top 40</Genre>
</Genres>
```

category\_config.xml súbor musí obsahovať všetky katégorie filmov (minimálne v predvolenom jazyku systému), s ktorými systém pracuje. Každá kategória, môže mať viacero prekladov (v príklade Akčné, Action). Pre každý preklad musí byť uvedený aj jazyk daného prekladu (položka "lang").

```
Štruktúra tohto XML vyzerá nasledovne:

<Categories>

<Category>

<Meta

name="Action"

lang="en"/>

<Meta

name="Akčné"

lang="sk"/>

</Category>

<Category>

<Meta

name="Animation"
```

```
lang="en"/>
<Meta
name="Animované"
lang="sk"/>
</Category>
...
</Categories>
```

## 1.16 Návod na spustenie služby naplnenia databázy s hudbou

Knižnice:

- sqlite3 (napr. inštalácia balíka sqlite-autoconf-3170000.tar.gz)
- pugixml (napr. apt-get install libpugixml-dev )

Kompilácia:

```
g++ -o MusicDbFiller -std=c++11 music-db-filler.cpp music.cpp error.cpp -lsqlite3 - lpugixml
```

Spustenie:

```
./MusicDbFiller <path_to_media.db> <path_to_logging.db> <path_to_albums_directory>
```

Priečinok s hudbou (path\_to\_albums\_directory) obsahuje jednotlivé hudobné albumy v oddeleným súboroch. Každý album musí mať v priečinku okrem pesničiek aj XML súbor s metadátami o albume a fotografiu s obalom albumu vo formáte JPG.

Formát XML súboru je nasledovný:

<Album>

## 1.17 Návod na spustenie služby naplnenia databázy s filmami

Knižnice:

- sqlite3 (napr. inštalácia balíka sqlite-autoconf-3170000.tar.gz)
- pugixml (napr. apt-get install libpugixml-dev )

Kompilácia:

g++ -o MediaDbFiller -std=c++11 media-db-filler.cpp movie.cpp error.cpp -lsqlite3 - lpugixml

Spustenie:

./MediaDbFiller <path\_to\_media.db> <path\_to\_logging.db> <path\_to\_movies\_directory> <path\_to\_portal\_xml>

```
FIIT
```

Priečinok s filmami (path\_to\_movies\_directory) obsahuje jednotlivé filmy v oddeleným súboroch. Každý film musí mať v priečinku XML súbor s metadátami o filme, fotografiu filmu vo formáte JPG a zvukovú stopu v defaultnom jazyku. Voliteľné sú titulky a zvukové stopy v iných jazykoch. Súbor s metadátami musí obsahovať minimálne metadáta v defaultnom jazyku.

```
Formát XML súboru je nasledovný:
<Movie>
    <Picture>avatar.jpg</Picture>
    <Metadatas>
        <Metadata>
           <Name>Avatar</Name>
           <Language>sk</Language>
           <Director>James Cameron</Director>
           <Plot>strucny obsah filmu... </Plot>
           <Stars>Sam Worthington, Zoe Saldana, Stephen Lang</Stars>
           <Country>USA</Country>
           <Year>2009</Year>
           <Time>166</Time>
           <Category>Akčné,Dobrodužné</Category>
           <MovieFile>avatar_cz.mp4</MovieFile>
           <Subtitles>avatar_cz.vtt</Subtitles>
        </Metadata>
        <Metadata>
           <Name>Avatar</Name>
           <Language>en</Language>
           <Director>James Cameron</Director>
           <Plot>obsah filmu v inom jazyku...</Plot>
           <Stars>Sam Worthington, Zoe Saldana, Stephen Lang</Stars>
           <Country>USA</Country>
           <Year>2009</Year>
           <Time>166</Time>
           <Category>Action,Adventure</Category>
           <MovieFile>avatar en.mp4</MovieFile>
           <Subtitles>avatar en.vtt</Subtitles>
       </Metadata>
    </Metadatas>
</Movie>
```

# 1.18 Návod na spustenie služby naplnenia databázy s reklamami

Knižnice:

- sqlite3 (napr. inštalácia balíka sqlite-autoconf-3170000.tar.gz)
- pugixml (napr. apt-get install libpugixml-dev )

Kompilácia:

g++ -o AdvertDbFiller -std=c++11 advert-db-filler.cpp advert.cpp error.cpp -lsqlite3 - lpugixml

Spustenie:

 $./AdvertDbFiller < path_to_media.db> < path_to_logging.db> < path_to_adverts_directory> < path_to_adverts_config>$ 

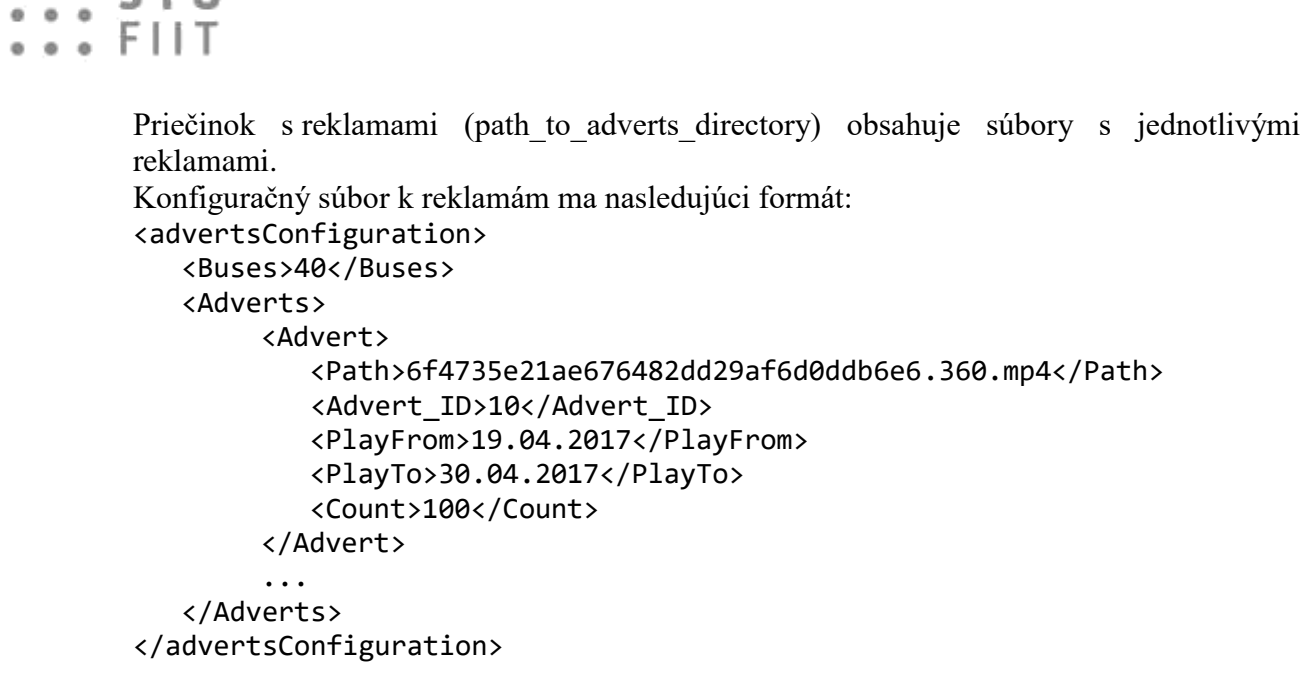

STU

0.0.0

•

-

# 2 Vývojové prostredie pre projekt

Pre implementáciu samotného projektu sme sa rozhodli použiť vývojové prostredie IntelliJ IDEA od Jet Brains. Projekt je rozdelený do dvoch častí na front-end a back-end.

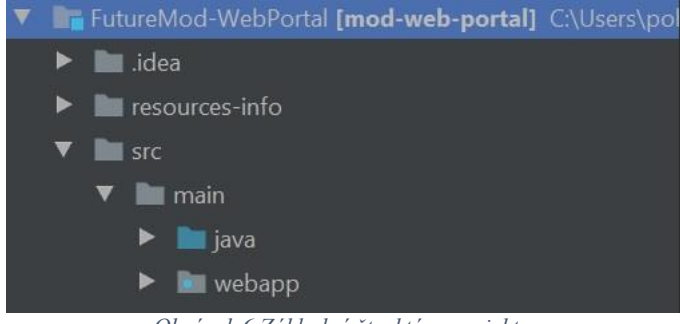

### Obrázok 6 Základná štruktúra projektu.

# 2.1 Stiahnutie projektu

Odkaz na repozitár projektu: https://github.com/jaro0149/FutureMod-WebPortal

- 1. Musíte mať nainštalovanú aplikáciu Git (https://www.git-scm.com).
- Je potrebné mať vygenerovaný RSA pár kľúčov a nainštalovaný verejný kľúč v službe Github. Kľúče musia byť umiestnené v adresári ~/.ssh s názvami id\_rsa a id\_rsa.pub. Šifrovacie heslo si treba zapamätať

Stiahnutie projektu pomocou úvodného okna v IntelliJ - Check out from Version Control >> Git >> git@github.com:jaro0149/FutureMod-WebPortal.git

Stiahnutie projektu pomocou príkazového riadku:

```
git clone git@github.com:jaro0149/FutureMod-WebPortal.git
Cloning into 'FutureMod-WebPortal'...
Warning: Permanently added the RSA host key for IP address '192.30.253.112' to
the list of known hosts.
Enter passphrase for key '/c/Users/Jaroslav/.ssh/id_rsa':
remote: Counting objects: 95, done.
remote: Compressing objects: 100% (29/29), done.
rRemote: Total 95 (delta 9), reused 0 (delta 0), pack-reused 60
Receiving objects: 63% (60/95)
Receiving objects: 100% (95/95), 16.70 KiB | 0 bytes/s, done.
Resolving deltas: 100% (32/32), done.
Checking connectivity... done.
```

## 2.1.1 Ignore plugin

- V prípade použitia git v IntelliJ je potrebné nainštalovať plugin .ignore, aby IntelliJ rozpoznal .gitignore súbor.
- Inštalácia: File >> Settings >> Plugins >> nájsť plugin ".ignore"

# 2.2 Nastavenie Maven pripojenia na server

Obsah ~/.m2/settings.xml musí obsahovať špecifikáciu servera, prihlasovacieho mena a hesla:

```
<settings>
    <servers>
        <server>
            <id>TomcatServer</id>
            <username>tomcat</username>
            <password>tomcat</password>
            </server>
            </servers>
            </settings>
```

## 2.3 Nastavenie servera

- Virtuálne prostredie musí byť správne nastavené podľa dokumentu 1.4.
- Potrebné vykonanie ďalších zmien:
  - Nastavenie používateľa na pripojenie sa do Manager-a Tomcat služby (návod sa nachádza v časti 1.3).
  - Vytvorenie SQLite adresára (návod sa nachádza v časti 1.3)

# 2.4 Nastavenie lokálnej databázy a synchronizácia so serverom

- Je použitý embedded databázový systém SQLite databázy sa nachádzajú v štyroch súboroch. Vzhľadom na to, že vývoj, kompilácia a zabalenie WAR súboru sa sprevádza na lokálnom stroji, je potrebné tieto databázové súbory mať umiestnené na lokálnom stroji ako aj na vzdialenom stroji (MOD server). Následne je potrebné v prípade potreby synchronizovať obsah medzi databázami.
- 2. Poznámka: Umiestnenie databázy iba na vzdialenom stroji nie je možné z dôvodu, že pri debugging-u sa používajú iba lokálne prostriedky. Zabalenie databázového súboru do WAR súboru je nereálne, pretože k databáze musia mať prístup aj iné aplikácie.
- 3. Na serveri sa databázové súbory nachádzajú na umiestnení /var/\*.db.
- 4. Na lokálny stroj je potrebné databázové súbory umiestniť do rovnakého adresára s rovnakými názvami. V systémoch Windows musí byť tento adresár umiestnení na rovnakej partícií ako je umiestnený naklonovaný projekt. Príklad: D:\var\db\. Databázové súbory môžu byť stiahnuté z OneDrive: /server/\*.db alebo môže byť použitá záloha.
- 5. Na synchronizáciu databázových súborov je dobré použiť SSH protokol (napr. nástroj WinSCP).
- Na manuálnu modifikáciu databázového súboru je vhodné použiť nástroj "DB Browser for SQLite" (<u>http://sqlitebrowser.org/</u>), "sqlite-tools" (<u>http://sqlite.org/download.html</u>) alebo integrovaný nástroj na prácu s databázou v IntelliJ.
- 7. Zoznam databázových súborov dostupných na tímovom OneDrive:
  - a. media.db Databáza s informáciami o uložených multimediálnych súboroch.
  - b. logging.db Logging databáza logy zo systémových služieb, z web portálu alebo zo služby rsyslog.

# STU FIIT

- c. statistics.db Databáza určená na ukladanie štatistík.
- d. empty.db Prázdna databáza.
- 8. Po stiahnutí a spustení projektu je potrebné nastaviť podporu frameworku:
- 9. Nastavenie: kontextové menu vyvolané na root projektu v záložke Projekt >> Add Framework Support... >> Java EE Persistence (ak to už je nastavené, tak sa takáto možnosť neobjaví a je to OK).
- 10. Potom je potrebné otvoriť záložku Database cez: View >> Tool Windows >> Database a pridať všetky potrebné databázy cez: + >> Data Source From Path.
- 11. Ďalej je potrebné otvoriť záložku Persistance cez: View >> Tool Windows >> Persistence a pridať data sources cez: kontextové okno vyvolané nad "mod-web-portal v Persistence >> New >> Persistence Unit >> pridať postupne všetky data source na základe názvu db, ale bez prípony db (napr. logging)".
- 12. Nakoniec musíte napárovať dátové jednotky s databázami cez: kontextové okno vyvolané nad "mod-web-portal v Persistence >> Assign Data Sources >> ....

| 関 Assign Da  | ata Sources      |                 | ×        |
|--------------|------------------|-----------------|----------|
|              | Persistence Unit | Data Source     |          |
| logging      |                  | logging.db      | <b>.</b> |
| 📑 media      |                  | 루 media.db      |          |
| 📑 statistics |                  | 📝 statistics.db | -        |
|              |                  |                 |          |
|              |                  | ок              | Cancel   |

Obrázok 7 Stav po vložení a namapovaní databáz.

# 2.5 Životný cyklus projektu

- Je vhodné počas vývoja projektu otvoriť Maven okno View >> Tool Windows >> Maven Projects.
- Predvolené položky Maven životného cyklu sú väčšinou nepoužiteľné vzhľadom na potrebu vzdialeného pripojenia na Debian server.
- Boli vytvorené špecializované spúšťacie konfigurácie (Run Configurations v Maven paneli) na prácu nad Tomcat7 pluginom, ktorý zaisťuje kompiláciu, testovanie, debugovanie, nasadzovanie a ďalšie operácie. Tomcat7 má na starosti spravovanie vzdialeného pripojenia na Tomcat server, ktorý je špecifikovaný v Maven konfiguračnom súbore.
- Opis spúšťacích konfigurácií vzhľadom na ich použitie (zdroj - <u>http://tomcat.apache.org/maven-plugin-trunk/tomcat7-maven-plugin/plugin-info.html</u>):
  - tomcat deploy Testovanie, kompilácia, zabalenie a nasadenie kódu na vzdialený Tomcat server. Deploy operácia môže byť spustená iba jedenkrát po sebe. Následne je potrebné na zmenu nasadeného balíka použiť operáciu redeploy alebo najprv použiť operáciu undeploy pred ďalšou deploy operáciou.

- *tomcat deploy-only* Iba nasadenie skompilovaného balíka na vzdialený server (napr. bez testovania).
- tomcat exec-war Vytvorenie spustiteľného JAR súboru (so všetkými krokmi životného cyklu) so všetkými potrebnými knižnicami a embedded Tomcat serverom (možné spustenie pomocou príkazu java -jar .jar).
- o *tomcat exec-war-only* Rovnaká operácia ako exec-war, ale bez ostatných krokov životného cyklu.
- o *tomcat help* Manuál k pluginu tomcat7.
- tomcat redeploy Vykonanie opätovnej deploy operácie (aj s vykonanými zmenami), ak už balík je deploy-nutý. Prechod všetkými etapami životného cyklu nasadenia.
- *tomcat redeploy-only* Rovnaká operácia ako redeploy bez ostatných krokov životného cyklu.
- tomcat run Spustenie projektu na embedded Tomcat serveri (nie je potrebne mať nainštalovaný lokálny Tomcat server) v podobe dynamickej webovej aplikácie. Možnosť vhodná pre debugging, ktorý sa spúšťa pomocou kontextového menu vyvolanom na tejto spúšťacej konfigurácií.
- o *tomcat run-war* Rovnaká operácia ako run-war s rozdielom, že sa vykoná spustenie zabalenej webovej aplikácie.
- *tomcat run-war-only* Rovnaká operácia ako run-war, ale bez ostatných etáp životného cyklu.
- o *tomcat shutdown* Ukončenie lokálnych embedded Tomcat serverov.
- *tomcat standalone-war* Vytvorenie spustiteľného WAR súboru, ktorý môže byť neskôr nasadený na Tomcat serveri.
- *tomcat standalone-war-only* Rovnaké ako standalone-war, ale bez ostatných etáp životného cyklu nasadenia.
- o tomat undeploy Odstránenie WAR balíka zo vzdialeného servera.
- WAR súbory môžu byť spravované aj pomocou webového rozhrania na adrese http://192.168.153.100. Nasadený balík má vždy názov "portal". Príklad:

#### П × 減 /manager × ← → C ③ 192.168.153.100/manager/html 🛧 🜔 🗅 🕺 🕪 🔼 : Applications Path Version **Display Name** Running Sessions Commands Start Stop Reload Undeploy Welcome to Tomcat None specified 0 true Expire sessions with idle ≥ 30 minutes Start Stop Reload Undeploy None specified Tomcat Documentation /docs 0 true Expire sessions | with idle ≥ 30 minutes Start Stop Reload Undeploy Servlet and JSP Examples /examples None specified true 0 Expire sessions with idle ≥ 30 minutes Start Stop Reload Undeploy /host-manager None specified Tomcat Host Manager Application <u>0</u> true Expire sessions with idle ≥ 30 minutes Start Stop Reload Undeploy Tomcat Manager Application /manager None specified 1 true Expire sessions with idle ≥ 30 minutes Start Stop Reload Undeploy /portal None specified true <u>0</u> Expire sessions | with idle ≥ 30 minutes Deploy Deploy directory or WAR file located on server Context Path (required): XML Configuration file URL: WAR or Directory URL: Deploy

Obrázok 8 Štruktúra súborov

# 2.6 Pripojenie na vytvorený server

- Pri nasadení na vzdialený server (operácie typu deploy): http://192.168.153.100/portal/<deployed-page>
- Pri nasadení na lokálny server (operácie typu run): <u>http://localhost:8080/portal/<deployed-page</u>>
- Úvodná stránka portálu: <u>http://localhost:8080/portal/production</u>

# 2.7 Maven konfiguračný súbor (pom.xml)

Obsahuje:

• Všeobecné informácie o projekte (meniť by sa mala iba aktuálna verzia):

```
<modelVersion>4.0.0</modelVersion>
<groupId>fiit</groupId>
<artifactId>mod-web-portal</artifactId>
<packaging>war</packaging>
<version>0.0.1</version>
<name>Web Portal of MOD Server</name>
<url>http://www.labss2.fiit.stuba.sk/TeamProject/2016/team17is-si/</url>
```

• Definície importovaných verzií knižníc. Každá pridaná závislosť na knižnicu musí mať definovanú verziu v tejto sekcií (prehľadnosť). Príklad:

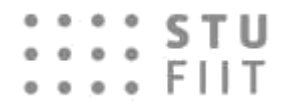

```
<junit-version>4.12</junit-version>
```

• Označenia importovaných knižníc (môže sa dopĺňať, pôvodné záznamy knižníc nemodifikovať). Priklad:

```
<dependency>
    <groupId>junit</groupId>
        <artifactId>junit</artifactId>
        <version>${junit-version}</version>
        <scope>test</scope>
</dependency>
```

• Plugin tomcat7 a nastavenia pluginu (nemali by sa meniť počas vyvoja). Nastavenia:

• Pluginy maven-compiler-plugin a maven-war-plugin slúžiace na kompiláciu a vytvorenie WAR balíkov pre Tomcat server (nemeniť).

# 2.8 Vývoj front-end a Angular 2

Na začiatok je potrebné stiahnuť NodeJS: https://nodejs.org/en/download/

Po stiahnutí celého projektu z repozitára je potrebné otvorenie príkazového riadku v zložke so zdrojovými kódmi pre web portál. Pre nainštalovanie potrebných balíkov, ktoré projekt využíva potom zadáme príkaz *npm install*.

```
FutureMod-WebPortal\src\main\webapp\my-app>npm install_
```

Po ukončení inštalácie zadáme príkaz *npm start*, ktorý zabezpečí kompiláciu po každej zmene súborov na front-ende a uľahčí sledovanie zmien počas vývoja.

```
FutureMod-WebPortal\src\main\webapp\my-app>npm start
```

Pri tomto testovaní je potrebné mať nastavenú api url na localhost v súbore http.setvice.ts, ktorý sa nachádza v zložke services. Následne vybrať buildovaciu konfiguráciu *tomcat run* a spustiť projekt. Webportál potom beží na adrese localhost:4200 a backend na localhost:8080. Keďže sa jedná o cross-domain volania, ktoré prehliadače blokujú, je potrebné použiť plugin, ktorý umožní takéto volania. Pre prehliadač Chrome je to napríklad tento:

https://chrome.google.com/webstore/detail/allow-control-alloworigi/nlfbmbojpeacfghkpbjhddihlkkiljbi

# STU FIIT

## 2.8.1 Nasadenie na virtuálny server

V prípade, že nasadzujeme projekt na virtuálny server, musíme v súbore http.service.ts v priečinku services zmeniť api url na adresu Tomcat servera s adresou: 192.168.153.100/portal/rest/. Následne musíme v priečinku webovej aplikácie zadať nasledujúci príkaz, ktorý nám prekompiluje Angular 2 aplikáciu:

FutureMod-WebPortal\src\main\webapp\my-app>ng build --prod --bh ./ --output-path=../production

Po dokončení kompilácie vyberieme buildovaciu konfiguráciu *tomcat deploy* a spustíme projekt. Portál je potom dostupný na url adrese: 192.168.153.100/portal/production/. Po ukončení testovania je potrebné vybrať konfiguráciu *tomcat undeploy* pre korektné vyčistenie servera.

# 3 Integrácia na MOD server

## 3.1 Inštalácia a zapojenie

- Použitá verzia operačného systému Debian 8.6.0 i386. Obraz inštalačného disku je potrebné napáliť aj so zavádzaním záznamom na USB flash disk (napr. pomocou aplikácie Rufus).
- Poznámky k zapojeniu MOD servera:
  - Port 1 Vyvedené konektory pre pripojenie obrazovky cez VGA a dvoch USB portov – jeden USB port je použitý na pripojenie klávesnice, druhý USB port je použitý na pripojenie bootovateľného USB s operačnými systémom.
  - Napájanie Je potrebné zapojiť DC adaptér s 24V výstupom (aspoň 1A záťaž) do špeciálneho 4-pinového portu.
  - Eth0 port (napravo) Zapojenie na smerovač alebo priamo do verejnej siete.
     Používa sa upravený UTP konektor.
  - Eth1 port (naľavo) Zapojenie na sieťový segment s rozbočovačmi.
- Všeobecné nastavenia pri inštalácií:
  - Root heslo (bez úvodzoviek): "lab()"
  - o Meno používateľa (bez úvodzoviek): "fiit"
  - o Heslo používateľ a fiit (bez úvodzoviek): "fiit"
  - o Nastavenie domény (bez úvodzoviek): "fiit.stuba.sk"
  - o Názov zariadenia (bez úvodzoviek): "mod-server"
  - Nevybrať žiadne doplnkové balíky pre systém (ani sadu základných nástrojov operačného systému).
- Stratégia rozvrhnutia pamäťového priestoru na internej flash pamäti:
  - Pomer /: /android : /tmp: /home: /var = 928MiB·a: 512MiB: 64MiB: 32MiB: 512MiB. Z toho vyplýva, že 2GiB disk sa rozdelí postupne na partície s veľkosťami 928MiB,512MiB,64MiB,32MiB a 512MiB.
  - Koeficient  $a = \sqrt{\frac{DISKSIZE}{2048}}$ , zaručuje, že pri väčšej kapacite disku sa bude
    - veľkosť root partície rýchlejšie navyšovať ako pri ostatných partíciách.
  - Žiadne d'alšie partície sa na integrovanej pamäti nemôžu nachádzať.
- Súborový systém musí mať nasledovnú logickú štruktúru manuálne vytvorenie logických partícií pod LVM skupinou "lvm-group1" pri inštalácií (SSD disk nie je zahrnutý v LVM). Zariadenie reprezentujúce internú flash pamäť má označenie /dev/sda1, zariadenie reprezentujúce SSD pamäť má označenie /dev/sdb1. JFS musí byť dodržaný na celej flash pamäti, ext4 nemusí byť dodržaný pri SSD pamäti (ľubovoľný súborový systém podporovaný Debian).

| <pre>root@mod-server:/home/fiit# df -</pre> | -hT  |      |      |       |      |          |
|---------------------------------------------|------|------|------|-------|------|----------|
| Filesystem                                  | Туре | Size | Used | Avail | Use% | Mounted  |
| on                                          |      |      |      |       |      |          |
| /dev/dm-0                                   | jfs  | 880M | 709M | 172M  | 81%  | /        |
| /dev/sdb1                                   | ext4 | 59G  | 1.5G | 55G   | 3%   | /data    |
| <pre>/dev/mapper/lvmgroup1-android</pre>    | jfs  | 486M | 196K | 486M  | 1%   | /android |
| /dev/mapper/lvmgroup1-var                   | jfs  | 454M | 212M | 243M  | 47%  | /var     |
| /dev/mapper/lvmgroup1-home                  | jfs  | 27M  | 168K | 27M   | 1%   | /home    |
| /dev/mapper/lvmgroup1-tmp                   | jfs  | 59M  | 1.1M | 58M   | 2%   | /tmp     |

## 3.2 Základné nastavenia systému po inštalácií

# Nastavenia sieťových rozhraní na konkrétne adresy (eth0 - smer Internet, eth1 - smer lokálna sieť s obrazovkami). Nastavenie IP adresy na ethl môže byť rôzne v závislosti od Štruktúry siete a nastavenia smerovača (DHCP nastaveniu sa treba vyhnúť, pretože MOD musí byť dostupný aj zo zariadení pripojených na Wi-Fi). vim.tiny /etc/network/interfaces -----/etc/network/interfaces----source /etc/network/interfaces.d/\* # The loopback network interface auto lo iface lo inet loopback # The primary network interface auto eth0 allow-hotplug eth0 iface eth0 inet static address 192.168.10.10 netmask 255.255.255.0 gateway 192.168.10.1 # Local network auto eth1 allow-hotplug eth1 iface eth1 inet static address 10.0.0.1 netmask 255.255.255.0 -----/etc/network/interfaces----vim.tiny /etc/resolv.conf -----/etc/resolv.conf----domain localdomain search localdomain nameserver 192.168.10.1 -----/etc/resolv.conf-----/etc/init.d/networking restart # Aktualizovanie zoznamu balíkov a upgrade systému.

```
apt-get update
apt-get upgrade
```

#### # Konfigurácia NAT prekladania medzi adaptérmi eth0 a eth1.

```
#!/bin/sh
```

/sbin/iptables-restore < /etc/iptables.up.rules -----/etc/network/if-pre-up.d/iptables-----chmod +x /etc/network/if-pre-up.d/iptables

# Inštalácia nástroja, ktorý dynamicky bude alokovať swapovací priestor pre virtuálnu pamäť podľa dostupnej pamäti (namiesto vyhradenej partície) - automatické nastavenie vyhovuje. apt-get install swapspace

# Nastavenie predvoleného shell-u na bash pre používateľa "fiit" (na aplikáciu je potrebný reboot). chsh -s /bin/bash fiit

# Automatické mountovanie SSD disku pri štarte operačného systému s automatickým rozpoznaním typu súborového systému (nemusí byť ext4, aj keď je to najlepšia voľba z hľadiska výkonu). Z dôvodu občasnej zmeny označenia /dev/sdb1 je vhodnejšie použiť UUID.

/sbin/blkid /dev/sdb1: LABEL="data" UUID="5d0f4d74-8168-4cfb-9e15-80bac32e26f4" TYPE="ext4" PARTUUID="12b4496b-01"

vim.tiny /etc/fstab

. . .

-----/etc/fstab------... UUID=5d0f4d74-8168-4cfb-9e15-80bac32e26f4 /data auto defaults 0 2 ...

# Automatické mountovanie USB úložných zariadení do adresára /media.

apt-get install usbmount
# Návrh adresárovej štruktúry na SSD (vytvoriť adresáre podľa
nasledovného opisu). Adresáre je takisto potrebné naplniť médiami
(použiť napr. WinSCP na kopírovanie súborov medzi zariadeniami).
/home/fiit# ls -l /data
total 12
drwxr-xr-x 8 fiit fiit 4096 Apr 15 16:18 images
drwxr-xr-x 8 fiit fiit 4096 Apr 15 19:37 movies
drwxr-xr-x 12 fiit fiit 4096 Apr 15 18:33 music

Nastavenie firewall-u (povolenie vracajúcich # spojení inicializovaných z MOD, HTTP, UFTP, SSH, ICMP a Tomcat). Na rozhraní k obrazovkám sú povolené iba vracajúce spojenia smerom inicializovaný z MOD a HTTP. iptables -A FORWARD --in-interface eth1 -j ACCEPT iptables -A INPUT -i lo -j ACCEPT iptables -A INPUT ! -i lo -d 127.0.0.0/8 -j REJECT iptables -A INPUT -i eth0 -m state --state ESTABLISHED, RELATED -j ACCEPT iptables -A INPUT -i eth0 -p icmp -j ACCEPT iptables -A INPUT -i eth0 -p tcp --dport 22 -j ACCEPT iptables -A INPUT -i eth0 -p tcp --dport 80 -j ACCEPT iptables -A INPUT -i eth0 -p tcp --dport 8005 -j ACCEPT iptables -A INPUT -i eth0 -p tcp --dport 8009 -j ACCEPT iptables -A INPUT -i eth0 -p udp --dport 1044 -j ACCEPT

```
iptables -A INPUT -i eth1 -p tcp --dport 80 -j ACCEPT
iptables -A INPUT -i eth1 -m state --state ESTABLISHED,RELATED -j
ACCEPT
iptables -A OUTPUT -j ACCEPT
iptables -A INPUT -j REJECT
iptables-save > /etc/iptables.up.rules
```

### 

```
Enter password:
Reenter password:
vim.tiny /etc/grub.d/40 custom
PBKDF2 hash of your password is
grub.pbkdf2.sha512.10000.7DBF0C2CFB4F152CC91C8C87F6DCCB603C88A69B8
28454E2BAA9927BA52DE98AE0632E4E185CE12425F92ED9AD557DD95FFD1BE8C7F
28A10EBB0F15260DE062D.DBF47871B7D96C6E5734602E68CE50394C23F987E9F3
F7AA570EA7E8D8C08C04C1725014D93919889E58C3BEC3B86260FAE46641A7C4C5
436DCF252020A88933
----- /etc/grub.d/40 custom ------
#!/bin/sh
exec tail -n +3 $0
# This file provides an easy way to add custom menu entries.
# define superusers
set superusers="grubuser"
# define users
password pbkdf2 grubuser
grub.pbkdf2.sha512.10000.7DBF0C2CFB4F152CC91C8C87F6DCCB603C88A69B8
28454E2BAA9927BA52DE98AE0632E4E185CE12425F92ED9AD557DD95FFD1BE8C7F
28A10EBB0F15260DE062D.DBF47871B7D96C6E5734602E68CE50394C23F987E9F3
F7AA570EA7E8D8C08C04C1725014D93919889E58C3BEC3B86260FAE46641A7C4C5
436DCF252020A88933
----- /etc/grub.d/40 custom ------
vim.tiny /etc/grub.d/10 linux
------ /etc/grub.d/10 linux ------
. . .
CLASS="--class gnu-linux --class gnu --class os --unrestricted"
----- /etc/grub.d/10 linux -----
update-grub2
```

# 3.3 Nastavenie niektorých základných služieb nad systémom (NTP, SSHD, Rsyslog, UFTP)

# Nastavenie času.

reboot

apt-get install ntpdate
ntpdate -s time.nist.gov
hwclock -systohc

### # Inštalácia SSHD.

apt-get install openssh-server

```
# Nastavenie SSHD - zakázaný prístup na používateľa root.
vim.tiny /etc/ssh/sshd config
-----/etc/ssh/sshd config------
. . .
PermitRootLogin no
-----/etc/ssh/sshd config------
# Autorestart SSHD a rsyslog pri páde služieb (rovnaké nastavenie
pri oboch konfiguračných súboroch).
vim.tiny /etc/systemd/system/multi-user.target.wants/ssh.service
----- ssh.service -----
. .
Restart=on-failure
RestartSec=10
. . .
----- ssh.service -----
systemctl daemon-reload
vi /etc/systemd/system/multi-user.target.wants/rsyslog.service
----- rsyslog.service -----
. .
Restart=on-failure
RestartSec=10
. . .
----- rsyslog.service -----
systemctl daemon-reload
# Nastavenie udržiavania logov po menšiu dobu - max. rotácia 2
týždne (cieľom je zníženie pamäťových nárokov).
vim.tiny /etc/logrotate.conf
----- /etc/logrotate.conf ------
. . .
rotate 2
----- /etc/logrotate.conf -----
service rsyslog restart
# Nastavenie maximálnej dĺžky uchovávania systemd logov - 1 týždeň
(oddelený systém od rsyslog).
vi /etc/systemd/journald.conf
----- journald.conf ------
. . .
MaxRetentionSec=3day
SystemMaxUse=50M
SystemMaxFileSize=10M
----- journald.conf -----
# Zapnutie perzistencie systemd logov (aj po reboot-e).
mkdir /var/log/journal
systemd-tmpfiles --create --prefix /var/log/journal
systemctl restart systemd-journald
systemctl daemon-reload
```

# STU FIIT

# Inštalácia UFTP servera a klienta (bez nastavenia, ktoré bude potrebné riešiť v rámci centralizovanej správy systému); služba uftpd slúži na prijímanie súborov (predvolene do adresára /tmp) a služba uftp slúži na odosielanie súborov (predvolenie cez multicast).

# kompilácia na virtuálnm stroji cd /root wget --no-check-certificate --no-cookies --header "Cookie: oraclelicense=accept-securebackup-cookie" http://sourceforge.net/projects/uftp-multicast/files/sourcetar/uftp-4.9.2.tar.gz tar zxvf uftp-4.9.2.tar.gz cd uftp-4.9.2 apt-get install make apt-get install make apt-get install libssl-dev make install

```
# prekopírovať nasledovné súbory do rovnakých adresárov na MOD
s rovnakými oprávneniami
find / -name "*uftp*"
/bin/uftp
/bin/uftp_keymgt
/usr/sbin/uftpd
/usr/share/man/man1/uftp.1
/usr/share/man/man1/uftp_keymgt.1
/usr/share/man/man1/uftpd.1
/usr/share/man/man1/uftpproxyd.1
```

## 3.4 Inštalácia a nastavenie Java a Tomcat

```
# Stiahnutie a rozbalenie Oracle Java SE 8u121 (Embedded) (32-bit
vydanie).
cd /data
wget --no-check-certificate --no-cookies --header "Cookie:
oraclelicense=accept-securebackup-cookie"
http://download.oracle.com/otn/java/ejdk/8u121-
b11/d54c1d3a095b4ff2b6607d096fa80163/ejdk-8u121-linux-i586.tar.gz
mkdir /usr/lib/java8
tar zxvf ejdk-8u121-linux-i586.tar.gz
mv ejdk-8u121-linux-i586/jre /usr/lib/java8/jre1.8.0_121
rm -f ejdk-8u121-linux-i586.tar.gz
```

### # Nastavenie environment premennej JAVA\_HOME.

```
update-alternatives --install /usr/bin/java java
/usr/lib/java8/jre1.8.0_121/bin/java 100
java -version
java version "1.8.0_121"
Java(TM) SE Embedded Runtime Environment (build 1.8.0_121-b13,
headless)
Java HotSpot(TM) Embedded Client VM (build 25.121-b13, mixed mode)
```

```
# Stiahnutie a rozbalenie Tomcat 8.5.8. cd /data
```

wget --no-check-certificate --no-cookies --header "Cookie: oraclelicense=accept-securebackup-cookie" https://archive.apache.org/dist/tomcat/tomcat-8/v8.5.8/bin/apachetomcat-8.5.8.tar.gz mkdir /usr/lib/tomcat8 tar zxvf apache-tomcat-8.5.8.tar.gz -C /usr/lib/tomcat8 rm -f apache-tomcat-8.5.8.tar.gz

# Nastaviť environment premenných - JAVA, Tomcat, Tomcat pamäťové nastavenia (min. RAM=512MB, max. RAM=1024MB) a Tomcat bezpečnostné nastavenie.

vi ~/.bashrc

```
-----.bashrc-----
export JAVA_HOME=/usr/lib/java8/jre1.8.0_121
export CATALINA_HOME=/usr/lib/tomcat8/apache-tomcat-8.5.8
export CATALINA_BASE=/usr/lib/tomcat8/apache-tomcat-8.5.8
export 'CATALINA_OPTS=-Xms512M -Xmx1024M -server -
XX:+UseParallelGC'
export 'JAVA_OPTS=-Djava.awt.headless=true -
Djava.security.egd=file:/dev/./urando
-----.bashrc-----
```

reboot

#### # Spustenie a otestovanie Tomcat-u.

\$CATALINA\_HOME/bin/startup.sh
ps -aux | grep java
http://192.168.10.10:8080

### # Oddelenie Tomcat procesu pomocou oddeleného používateľa.

```
groupadd tomcat
useradd -g tomcat -d /usr/lib/tomcat8/apache-tomcat-8.5.8/ tomcat
passwd -l tomcat
```

# # Heslo používateľa tomcat (bez úvodzoviek) "tomcat-molpir17". passwd tomcat chown -R tomcat.tomcat /usr/lib/tomcat8/apache-tomcat-8.5.8/

chmod 775 /usr/lib/tomcat8/apache-tomcat-8.5.8/webapps/

# Vytvorenie štartovacieho systemd skriptu a restovanie zavádzacieho systému na aplikovanie nastavení (systemctl).

# stiahnuť z github repozitára súbor system-shellscripts/tomcat.service a prekopírovať súbor do /etc/systemd/system/tomcat.service chmod 777 /etc/systemd/system/tomcat.service ln -s /etc/systemd/system/tomcat.service /etc/systemd/system/multi-user.target.wants/tomcat.service systemctl daemon-reload systemctl start tomcat

### # Opätovné otestovanie spustenia tomcat služby.

ps -aux | grep java
service tomcat status
http://192.168.10.10:8080

```
.... FIIT
       # Zmena portu z 8080 na 80; riadok <Connector port="8080"</pre>
       protocol="HTTP/1.1" connectionTimeout="20000" redirectPort="8443"
       />.
       vim.tiny /usr/lib/tomcat8/apache-tomcat-8.5.8/conf/server.xml
       -----server.xml-----
       . . .
       <Connector port="80" protocol="HTTP/1.1" connectionTimeout="20000"
       redirectPort="8443" />
       -----server.xml-----
       # Nastavenie authbind na IPv4 bez IPv6.
       vim.tiny /usr/lib/tomcat8/apache-tomcat-8.5.8/bin/setenv.sh
       ----- setenv.sh -----
       CATALINA OPTS="-Djava.net.preferIPv4Stack=true"
       ----- setenv.sh -----
       # Zmena startup skriptu: exec "$PRGDIR"/"$EXECUTABLE" start "$@"
       na exec authbind --deep "$PRGDIR"/"$EXECUTABLE" start "$@"
       vim.tiny /usr/lib/tomcat8/apache-tomcat-8.5.8/bin/startup.sh-
       ----- startup.sh -----
       . . .
       exec authbind --deep "$PRGDIR"/"$EXECUTABLE" start "$@"
       ----- startup.sh -----
       # Inštalácia a aplikácia authbind na port 80. Následné
       otestovanie.
       apt-get install authbind
       touch /etc/authbind/byport/80
       chmod 500 /etc/authbind/byport/80
       chown tomcat /etc/authbind/byport/80
       service tomcat restart
       http://192.168.10.10:80
       # Zadefinovanie používateľa s menom a heslom tomcat, pomocou
       ktorého bude možné vzdialene manažovať Tomcat aplikácie vrátane
       nasadzovanie nových aplikácií.
       cd /usr/lib/tomcat8/apache-tomcat-8.5.8/conf/
       vim.tiny tomcat-users.xml
       -----.xml -----
       <?xml version="1.0" encoding="UTF-8"?>
       <tomcat-users xmlns="http://tomcat.apache.org/xml"
                   xmlns:xsi="http://www.w3.org/2001/XMLSchema-
       instance"
                   xsi:schemaLocation="http://tomcat.apache.org/xml
       tomcat-users.xsd"
                   version="1.0">
           <role rolename="manager-jmx"></role>
           <role rolename="manager-gui"></role>
           <role rolename="manager-script"></role>
           <role rolename="manager-status"></role>
           <user username="tomcat" password="tomcat" roles="manager-</pre>
       jmx, manager-gui, manager-status, manager-script"></user>
       </tomcat-users>
```

:::: STU

# Nastavenie oprávnení (vlastnítvo) pre súbor setenv.sh. cd /usr/lib/tomcat8/apache-tomcat-8.5.8/bin chown tomcat setenv.sh chgrp tomcat setenv.sh

```
# Reštartovanie Tomcat-u.
```

service tomcat restart

## 3.5 Nastavenie systémových služieb

```
# Vytvorenie potrebných adresárov (db - databázové súbory, config -
XML konfiguračné súbory, certs - certifikačné súbory).
mkdir /var/db
mkdir /var/config
mkdir /var/certs
chmod 755 /var/db
chmod 755 /var/config
chmod 755 /var/certs
chown tomcat /var/db
chgrp tomcat /var/config
```

# Prekopírovanie databázových súborov (.db) do adresára /var/db. Všetky db súbory sa nachádzajú na OneDrive v adresári /server/databases.

```
• • • • FIIT
        # skopírovanie databázových súborov do /var/db (napr. WinSCP)
        chown -R tomcat /var/db
        chgrp -R tomcat /var/db
        chmod 755 -R /var/db
        ls -l /var/db
        total 336
        -rwxr-xr-x 1 tomcat tomcat 2048 Apr 13 09:14 empty.db
        -rwxr-xr-x 1 tomcat tomcat 253952 Apr 21 13:18 logging.db
        -rwxr-xr-x 1 tomcat tomcat 64512 Apr 21 01:36 media.db
        -rwxr-xr-x 1 tomcat tomcat 20480 Apr 7 12:53 statistics.db
        # Inštalácia sqlite3 a xml knižnice pre C++ služby.
        apt-get install sqlite3
        apt-get install libsqlite3-dev
        apt-get install libpugixml-dev
        # Nastavenie certifikačných súborov - SSL/TLS komunikácia.
        cd /var/certs
        # Vygenerovanie certifikátu do keystore.jks repozitára (pri
        reálnom nasadení tento krok nie je potrebný, pretože cloud dodá
        serveru verejný certifikát). Pre testovacie účely heslo musí byť
        nastavené na "password".
        keytool -genkey -keyalg RSA -alias cloud -keystore keystore.jks -
        storepass password -validity 360 -keysize 2048
        What is your first and last name?
          [Unknown]: Jaroslav Toth
        What is the name of your organizational unit?
          [Unknown]: stu
        What is the name of your organization?
          [Unknown]: fiit
        What is the name of your City or Locality?
          [Unknown]: Bratislava
        What is the name of your State or Province?
          [Unknown]: Slovakia
        What is the two-letter country code for this unit?
          [Unknown]: SR
        Is CN=Jaroslav Toth, OU=stu, O=fiit, L=Bratislava, ST=Slovakia,
        C=SR correct?
          [no]: yes
        Enter key password for <cloud>
                 (RETURN if same as keystore password):
        # Nasledujúci krok je opäť potrebný iba pri lokálnom testovaní
        aplikácie - exportovanie verejného certifikátu z repozitára do
        súboru cloud.cer. V reálnom nasadení cloud dodá tento certifikačný
        súbor na MOD server (napr. pri inštalácií operačného systému).
        keytool -export -keystore keystore.jks -alias cloud -file
        cloud.cer
        Enter keystore password:
        Certificate stored in file <cloud.cer>
        # Importovanie certifikačného súboru cloud.cer do lokálneho
        úložiska dôveryhodných certifikátov - truststore.jks. Tento krok
        sa musí vykonať vždy.
```

••••• STU

# STU FIIT

```
keytool -import -file cloud.cer -alias cloudCA -keystore
truststore.jks
Enter keystore password: password
Re-enter new password: password
Owner: CN=Jaroslav Toth, OU=stu, O=fiit, L=Bratislava,
ST=Slovakia, C=SR
Issuer: CN=Jaroslav Toth, OU=stu, O=fiit, L=Bratislava,
ST=Slovakia, C=SR
Serial number: 398b77dd
Valid from: Sat Mar 18 13:42:42 CET 2017 until: Tue Mar 13
13:42:42 CET 2018
Certificate fingerprints:
         MD5: 8F:B1:97:69:F2:70:B6:88:23:7A:49:21:4F:E6:02:AC
         SHA1 .
1E:77:11:27:7C:68:8E:9D:28:2B:67:3F:54:B7:5A:87:89:0F:97:BE
         SHA256:
39:34:EC:BE:FD:9F:56:F1:E4:E6:66:4C:7E:A6:03:86:6C:00:CF:33:46:
33:11:91:9F:AA:49:97:36:1A:37:09
         Signature algorithm name: SHA256withRSA
         Version: 3
Extensions:
#1: ObjectId: 2.5.29.14 Criticality=false
SubjectKeyIdentifier [
KeyIdentifier [
0000: DA 5C AD D3 27 C5 AB 23 45 78 91 7D DF DB EF 99
.\..'..#Ex....
0010: 6F 03 19 25
                                                          0..8
1
Trust this certificate? [no]: yes
Certificate was added to keystore
rm -f cloud.cer
# Nastavenie certifikačných súborov - SSH komunikácia.
```

```
cd /var/certs
# Vygenerovanie páru kľúčov - Heslo na sprístupnenie privátneho
kľúča nemôže byť nastavené (v prípade jednotkových testov,
v reálnom nasadení by malo byť nastavené heslo). Súbor privátneho
kľúča musí mať označenie ssh_rsa (v prípade unit testov). Tento
krok by mal vykonávať cloud - v našom prípade cloud = MOD server.
ssh-keygen -t rsa
Generating public/private rsa key pair.
Enter file in which to save the key (/root/.ssh/id rsa):
/var/certs/ssh rsa
Enter passphrase (empty for no passphrase):
Enter same passphrase again:
Your identification has been saved in /var/certs/ssh rsa.
Your public key has been saved in /var/certs/ssh rsa.pub.
The key fingerprint is:
SHA256:G4DaRVMTXH1ZP+OsUMSExGGTJ5b25MBqHafXiiaXbok Jaroslav@Jaro-
NB
The key's randomart image is:
+---[RSA 2048]----+
00+0=*B=. |
    ○ ...○%== . |
. o =.@..o.|
```

```
STU
FIIT
   0...00.+0.0|
 . . S .+ .0 |
 + =... |
 . * .. |
 E +
                 +----[SHA256]----+
 # Následne je potrebné vyexportovať verejný kľúč z páru kľúčov
 a uložiť verejný kľúč na MOD serveri do súboru "known hosts"
 (cloud = MOD - platné pri jednotkových testoch - IP adresa cloudu
 je 127.0.0.1). Následne je potrené súbor known hosts prispôsobiť
 na špecifický formát.
 cat ssh rsa.pub >> known hosts
 vim.tiny known hosts
 ----- known hosts -----
 127.0.0.1 ssh-rsa AAAAB3NzaC1yc2EAAAADAQABA...
 ----- known hosts -----
 # Kompilácia C++ služieb na virtuálnom stroji a prekopírovanie
 skompilovaných programov do adresára /opt.
 q++ -o MediaDbFiller -std=c++11 media-db-filler.cpp error.cpp
 movie.cpp -l sqlite3 -l pugixml
 g++ -o MusicDbFiller -std=c++11 error.cpp music.cpp music-db-
 filler.cpp -l sqlite3 -l pugixml
 q++ -o PictureDbFiller -std=c++11 error.cpp picture.cpp picture
 db-filler.cpp picture-db-filler-main.cpp -1 sqlite3 -1 puqixml
 g++ -o InitDb -std=c++11 error.cpp init-db.cpp -l sqlite3 -
 lpugixml
 g++ -o ControlLoggingDb -std=c++11 error.cpp control-logging-
 db.cpp -l sqlite3 -lpugixml
 # prekopírovanie skompilovaných programov do /opt napr. pomocou
 WinSCP
 cd /opt
 chmod 755 *
 # Kompilácia Java projektu vo virtuálnom stroji (je potrebné mať
 nainštalovaný maven - apt-get install maven) a prekopírovanie
 skompilovaného programu do /opt adresára.
 # stiahnutie projektu z GitHub repozitára (adresár /mod-remote-
 admin)
 clean validate compile test assembly:single
 # prekopírovanie skompilovaného a zabaleného projektu do /opt
 (napr. WinSCP)
 cd /opt
 chmod 755 *
```

### # Prekopírovanie skriptov, ktoré zabezpečujú autostart služieb pri štarte systému.

# potrebné súbory sa nachádzajú na GitHub v adresári /systemshell-scripts - prekopírovanie súborov permissions.sh, proxy.sh, startup.sh a timeset.sh do adresára /opt cd /opt chmod 755 \* ls -1 /opt total 23668

```
-rwxr-xr-x 1 root root 26712 Apr 6 21:31 ControlLoggingDb
-rwxr-xr-x 1 root root 37668 Apr 6 21:13 InitDb
-rwxr-xr-x 1 root root 73772 Apr 14 13:38 MediaDbFiller
-rwxr-xr-x 1 root root 68592 Apr 6 20:49 MusicDbFiller
-rwxr-xr-x 1 root root 54 Apr 20 23:17 permissions.sh
-rwxr-xr-x 1 root root 65932 Apr 6 20:54 PictureDbFiller
-rwxr-xr-x 1 root root 44 Apr 13 10:13 proxy.sh
-rwxr-xr-x 1 root root 23930008 Apr 12 15:07 RemoteCloud.jar
-rwxr-xr-x 1 root root 1766 Apr 20 23:18 startup.sh
-rwxr-xr-x 1 root root 109 Apr 12 18:13 timeset.sh
```

# # Nastavenie automatického spúšťania skriptu proxy.sh pri štarte systému.

```
# stiahnuť z github repozitára súbor system-shell-
scripts/modsystem.service a prekopírovať súbor do
/etc/systemd/system/modsystem.service
chmod 777 /etc/systemd/system/modsystem.service
ln -s /etc/systemd/system/modsystem.service
/etc/systemd/system/multi-user.target.wants/modsystem.service
systemctl daemon-reload
```

# 3.6 Inštalácia a konfigurácia rsyslog

Zoznam potrebných archívov, ktoré nájdete na centrálnom úložisku v archíve lib\_rsyslog.rar v adresári /server:

- libdbi-0.9.0.tar.gz
- libdbi-drivers-0.9.0.tar.gz (pri configure kroku je potrebné použiť navyše prepínač --with-sqlite3)
- libestr-0.1.10.tar.gz
- libfastjson\_0.99.4.orig.tar.gz

Vyššie uvedené archívy, treba spracovať podľa nasledujúceho postupu (kroky 1 - 10 - práca vo virtuálnom stroji!):

- 6. rozbaliť: *tar xzvf libdbi-0.9.0.tar.gz*
- 7. vstúpiť do rozbaleného adresára: cd libdbi-0.9.0
- 8. vytvoriť testovací adresár: mkdir test
- 9. vygenerovanie súboru make (nastavenie izolovaného testovacieho adresára výstup inštalácie): ./configure --prefix=/root/libdbi-0.9.0/test
- 10. kompilácia: make
- 11. inštalácia: make install
- 12. zo skompilovaných súborov v adresári test vieme, aké súbory tvoria výstup inštalácie (a kde sa nachádzajú tieto súbory v adresárovej štruktúre) budeme opakovať postup, ale bez prepínača prefix
- 13. vygenerovanie súboru make: ./configure
- 14. kompilácia: make
- 15. inštalácia: make install
- 16. prekopírovanie skompilovaných súborov z virtuálneho stroja na MOD server súbory, ktoré sa nachádzajú v systéme, nie v adresári test (napr. pomocou WinSCP); umiestnenia nainštalovaných súborov vieme zistiť z adresára test; je potrebné ponechať oprávnenia po skopírovaní súborov

Následne je potrebné stiahnuť a nainštalovať pkg-config (virtuálny stroj!):

- 3. apt-get update
- 4. apt-get install pkg-config

Ďalej v archíve lib\_rsyslog.rar nájdete tieto balíčky:

- uuid\_1.6.2-1.3\_i386.deb
- libossp-uuid16\_1.6.2-1.3\_i386.deb
- uuid-dev\_2.29.1-1\_i386.deb
- libgcrypt11\_1.5.0-5+deb7u5\_i386.deb
- libgpg-error-dev\_1.17-3\_i386.deb
- libgcrypt11-dev\_1.5.0-5+deb7u5\_i386.deb
- liblogging-stdlog0\_1.0.5-2\_i386.deb

Následne inštalovať všetky balíky (najlepšie v uvedenom poradí): *dpkg -i package.deb*. V archíve lib\_rsyslog.rar nájdete tiež archív rsyslog-8.24.0.tar.gz – nainštaluje rsyslog (nepoužívať apt-get install, lebo nainštaluje bez knižnice libdbi). Takisto je potrebné vykonať kompiláciu do testovacieho adresára na virtuálnom stroji.

- 4. mkdir test
- 5. ./configure -enable-libdbi --prefix=/root/ rsyslog-8.24.0/test
- 6. make
- 7. make install
- 8. ...

Konfigurácia súboru /etc/rsyslog.conf na ukladanie systémových udalosti do databázy logging.db (doplnenie a zakomentovanie potrebných riadkov):

```
vim.tiny /etc/rsyslog.conf
----- rsysloq.conf -----
$ModLoad imuxsock # provides support for local system logging
$ModLoad imklog # provides kernel logging support
#$ModLoad immark # provides --MARK-- message capability
$ModLoad omlibdbi
$template sqlite,"insert into SystemEvents (DeviceReportedTime,
Facility, Severity, FromHost, Message, EventSource, EventUser,
EventCategory, EventID, EventLogType, SysLogTag) values
('%timereported:::date-rfc3339%', '%syslogfacility-text%',
'%syslogseverity-text%', '%$!source%', '%msg%', '%$!sourceproc%',
'%$!user%', '%$!categoryid%', '%$!id%', '%$!nteventlogtype%',
'%syslogtag%')",SQL
$ActionLibdbiDriver sqlite3
$ActionLibdbiDBName /var/db/logging.db
*.warning :omlibdbi:;sqlite
----- rsyslog.conf -----
service rsyslog restart
```

service rsyslog status -1

Vyčistenie logov a nacechovaných balíkov (vhodné napr. pred zálohovaním systému)

```
apt-get clean
apt-get autoclean
apt-get autoremove
> alternatives.log
```

- > auth.log
- > btmp
- > daemon.log
- > debug
- > dmesg
- > dpkg.log
  > faillog
- > lalllog
  > kern.log
- > lastlog
- > messages
- > syslog
- > user.log
- > wtmp
- cd apt/
- > history.log
- > term.log

# 3.7 Zosumarizované prístupové údaje

- Root, ktorý je prístupný iba cez konzolové fyzické pripojenie. login: "root"
  - pass.: "lab()"
- Regulárny používateľ s obmedzenými oprávneniami (prístup je možný aj cez SSH). Tento používateľ sa po prihlásení môže pomocou príkazu su prihlásiť do root-a (dvojfaktorová autentifikácia).
   login: "fiit"
  - pass.: "fiit"
- Tomcat používateľ, ktorý slúži na správu nasadzovaných aplikácií a na nasadzovanie aplikácií do Tomcat aplikačného servera.
   login: "tomcat"
  - pass.: "tomcat"
- Systémový Tomcat používateľ (vypnuté prihlasovanie)\_ login: "tomcat"
  - pass.: "tomcat-molpir17"
- Prístup do GRUB nastavení pri boot-e: login: "grubuser"
  - pass.: "grubpass"
- Sprístupnenie webového portálu používateľom: cez eth0: <u>http://192.168.10.10</u> cez eth1: <u>http://10.0.0.1</u>

# 4 Nastavenie štartovacích hodnôt portálu

Pre nastavenie predvolených hodnôt portálu, je vytvorený API endpoint. Tento endpoint pri metóde GET vráti požadované hodnoty, ktoré načíta z externého XML súboru.

# 4.1 Štartovací endpoint

Nastavenie štartovacích hodnôt sa teda deje pomocou GET HTTP metódy, ktorá vráti potrebné hodnoty.

URL: /configuration/start

Typ správy: GET

Bližšie informácie o tomto endpointe sa nachádzajú v dokumentácií o API.

## 4.2 Súbor XML

Cesta k súboru: /var/config/portal.xml

Tento súbor v sebe obsahuje hodnoty, ktoré sa nastavia pri spustení portálu. Teda tieto dáta sú vrátene spomínaným GET volaním. Súbor taktiež obsahuje konfiguračné hodnoty pre štatistiky (viď. Kapitola <u>Nastavenie hodnôt pre štatistiku</u>).

```
<?xml version="1.0" encoding="UTF-8" standalone="yes"?>
<portalConfiguration>
        <startConfiguration>
            <rowsNumber>3</rowsNumber>
            <columnsNumber>4</columnsNumber>
            <language>sk</language>
            <color>#FFEB3B</color>
            </startConfiguration>
            <statisticsConfiguration>
            <statisticsConfiguration>
            <moviePercentage>20</moviePercentage>
            <advertisementPercentage>20</advertisementPercentage>
            </statisticsConfiguration>
            <advertisementPercentage>20</advertisementPercentage>
            </statisticsConfiguration>
            </statisticsConfiguration>
            <advertisementPercentage>20</advertisementPercentage>
            </statisticsConfiguration>
            </portalConfiguration>
```

## 4.3 Opis parametrov

rowsNumber – počet riadkov columnsNumber – počet stĺpcov language – predvolený jazyk portálu color – farba portálu

## 4.4 Defaultne (predvolené) hodnoty parametrov

Pokiaľ sa v zložke /var/config nenachádza požadovaný súbor portal.xml, tak je vytvorený súbor automaticky pri prvom spustení portálu s predvolenými hodnotami.

rowsNumber – 2 columnsNumber – 3 language – sk color – #FFEB3B

## 4.5 Validácia vstupných parametrov

Validácia vstupných parametrov garantuje to, že pokiaľ používateľ zadá nesprávne hodnoty k jednotlivým parametrom budú tomuto parametru nastavené predvolené hodnoty z kapitoly Defaultne (predvolené) hodnoty parametrov.

## 4.5.1 Validácia parametra rowsNumber

Validácia parametra rowsNumber prebieha na správne zadanie počtu riadkov pre všetky obrazovky. Tento parameter nemôže byť väčší ako 3 a menší ako 1.

## 4.5.2 Validácia parametra columnsNumber

Validácia parametra columnsNumber prebieha na správne zadanie počtu stĺpcov pre všetky obrazovky. Tento parameter nemôže byť väčší ako 4 a menší ako 1.

## 4.5.3 Validácia parametru language

Validácia parametra language prebieha na správne zadanie predvoleného jazyku portálu. Tento parameter musí byť z množiny "sk", "cz", "es", "en". Túto množinu je možné rozšíriť jedine v programe a to v súbore Languages.java.

## 4.5.4 Validácia parametru color

Validácia parametra color prebieha na správne zadanie farby portálu. Farba musí byť zadaná v hexadecimálnom tvare.

# 5 Nastavenie hodnôt pre štatistiku

Pre nastavenie predvolených hodnôt pre štatistiky, je vytvorený API endpoint. Tento endpoint pri metóde GET vráti požadované hodnoty, ktoré načíta z externého XML súboru. Tieto hodnoty určujú, koľko percent z filmu, z piesne sa musí prehrať, aby daný obsah bol považovaný za prehratý a bol vytvorený záznam v databáze pre štatistiky.

## 5.1 Štatistický endpoint

Nastavenie parametrov pre štatistiky sa deje pomocou GET HTTP metódy, ktorá vráti potrebné hodnoty.

URL: /statistics/thresholds

Typ správy: GET

Bližšie informácie o tomto endpointe sa nachádzajú v dokumentácií o API.

## 5.2 Súbor XML

Konfiguračné hodnoty pre štatistiky sú súčasťou konfiguračného XML súboru pre portál, ktorý je opísaný v kapitole <u>Súbor XML</u>.

## 5.3 Opis parametrov

moviePercentage – percenta z dĺžky prehratia filmu musicPercentage – percenta z dĺžky prehratia piesne

advertisementPercentage – percenta udávajú, že po akom časovom úseku z prehrávaného

## 5.4 Validácia vstupných parametrov

Validácia parametrov pre štatistiky zaručuje nastavenie predvolených hodnôt, ak hodnota parametrov nie je zadaná alebo je mimo určeného rozsahu.

## 5.4.1 Validácia parametru moviePercentage

Validácia parametru moviePercentage prebieha na správne zadanie percent, ktoré sú potrebné na to, aby sa film považoval za prehratý a zaznamenalo sa to do databázy. Tento parameter je v rozsahu 0 až 100.

## 5.4.2 Validácia parametru musicPercentage

Validácia parametru moviePercentage prebieha na správne zadanie percent, ktoré sú potrebné na to, aby sa pieseň považoval za prehratú a zaznamenalo sa to do databázy. Tento parameter je v rozsahu 0 až 100.

## 5.4.3 Validácia parametru advertisementPercentage

Validácia parametru advertisementPercentage prebieha na správne zadanie percent, ktoré určujú po akom časovom úsek z prehrávaného obsahu sa má spustiť reklama. Tento parameter je v rozsahu 0 až 100.